# GARMIN. NÜVI® 765 für Autos von Volvo® Benutzerhandbuch

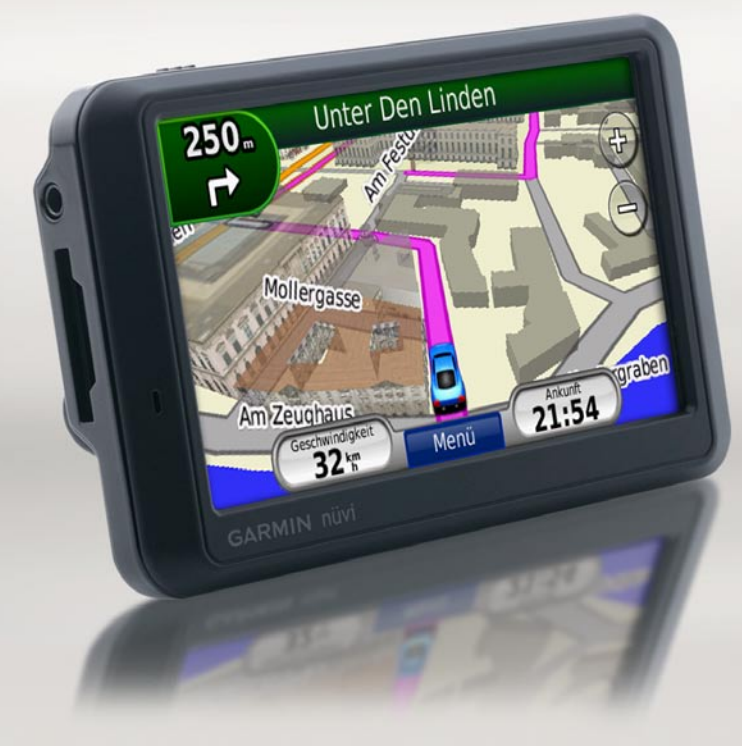

© 2009 Garmin Ltd. oder deren Tochterunternehmen

| Garmin International, Inc. | Garmin (Europe) Ltd.                                   | Garmin Corporation               |
|----------------------------|--------------------------------------------------------|----------------------------------|
| 1200 East 151st Street,    | Liberty House, Hounsdown Business Park, Southampton,   | No. 68, Jangshu 2nd Road, Shijr, |
| Olathe, Kansas 66062, USA  | Hampshire, SO40 9LR, Großbritannien                    | Taipei County, Taiwan            |
| Tel.: +1-913-397-8200 oder | Tel.: +44 (0) 870-850-1241 (außerhalb Großbritanniens) | Tel.: +886-2-2642-9199           |
| +1-800-800-1020            | 0808-238-0000 (innerhalb Großbritanniens)              | Fax.: +886-2-2642-9099           |
| Fax.: +1-913-397-8282      | Fax.: +44 (0) 870-850-1251                             |                                  |

Alle Rechte vorbehalten. Sofern in diesem Benutzerhandbuch nichts anderes bestimmt ist, darf ohne ausdrückliche schriftliche Genehmigung durch Garmin kein Teil dieses Handbuchs zu irgendeinem Zweck reproduziert, kopiert, übertragen, weitergegeben, heruntergeladen oder auf Speichermedien jeglicher Art gespeichert werden. Garmin genehmigt hiermit, dass eine einzige Kopie dieses Handbuchs auf eine Festplatte oder ein anderes elektronisches Speichermedium zur Ansicht heruntergeladen und eine Kopie des Handbuchs oder der Überarbeitungen des Handbuchs ausgedruckt werden kann, vorausgesetzt, diese elektronische Kopie oder Druckversion enthält den vollständigen Text des vorliegenden Urheberrechtshinweises; darüber hinaus ist jeglicher unbefugter kommerzieller Vertrieb dieses Handbuchs oder einer Überarbeitung des Handbuchs strengstens verboten.

Die Informationen im vorliegenden Dokument können ohne Ankündigung geändert werden. Garmin behält sich das Recht vor, Änderungen und Verbesserungen an seinen Produkten vorzunehmen und den Inhalt zu andern, ohne Personen oder Organisationen über solche Änderungen oder Verbesserungen informieren zu müssen. Auf der Garmin-Website (www.garmin.com) finden Sie aktuelle Updates sowie zusätzliche Informationen zu Verwendung und Betrieb dieses Produkts sowie anderer Garmin-Produkte.

Garmin<sup>®</sup>, das Garmin-Logo, MapSource<sup>®</sup>, nüvi<sup>®</sup> und TourGuide<sup>®</sup> sind Marken von Garmin Ltd. oder deren Tochtergesellschaften, die in den USA und anderen Ländern eingetragen sind. Garmin Lock<sup>™</sup>, myGarmin<sup>™</sup> und nüMaps Guarantee<sup>™</sup> sind Marken von Garmin Ltd. oder deren Tochtergesellschaften. Volvo ist eine eingetragene Marke von AB Volvo und Volvo Car Corporation. Diese Marken dürfen nur mit ausdrücklicher Genehmigung von Garmin verwendet werden.

Die Wortmarke Bluetooth<sup>®</sup> und die Bluetooth-Logos sind Eigentum von Bluetooth SIG, Inc. und werden von Garmin ausschließlich unter Lizenz verwendet. Windows<sup>®</sup> ist eine in den USA und in anderen Ländern eingetragene Marke der Microsoft Corporation. Mac<sup>®</sup> ist eine eingetragene Marke von Apple Computer, Inc. Audible.com<sup>®</sup> ist eine eingetragene Marke von Audible, Inc. © Audible, Inc. 1997–2008. SaversGuide<sup>®</sup> ist eine eingetragene Marke von Entertainment Publications, Inc. Google<sup>™</sup> ist eine Marke von Google Inc. Der MapQuest-Name ist eine Marke oder eingetragene Marke von MapQuest oder AOL LLC. Weitere Marken und Markennamen sind Eigentum ihrer jeweiligen Inhaber.

# €€

# Einführung

# Im Handbuch verwendete Konventionen

Wenn Sie aufgefordert werden, auf etwas zu "tippen", berühren Sie mit dem Finger ein Element auf dem Bildschirm.

Im Text werden kleine Pfeile (>) verwendet, die darauf hinweisen, dass Sie nacheinander auf eine Folge von Elementen auf dem Bildschirm tippen sollen. Wenn Sie beispielsweise die Anweisung "Tippen Sie auf **Zieleingabe** > **Favoriten**" lesen, tippen Sie zuerst auf **Zieleingabe** und dann auf **Favoriten**.

### Tipps und Schnelltasten für das nüvi

- Kehren Sie schnell zur Menüseite zurück, indem Sie die Schaltfläche **Zurück** etwas länger berühren.
- Tippen Sie auf und und um weitere Optionen anzuzeigen. Tippen Sie etwas länger auf diese Schaltflächen, um schneller zu blättern.

# myGarmin™

Unter http://my.garmin.com finden Sie Informationen zu den neuesten Dienstleistungen für Produkte von Garmin:

- Registrieren des Garmin-Geräts.
- Abonnieren von Online-Dienstleistungen zu Gefahrenzonen (siehe Seite 43).
- Freischalten optionaler Karten.

# Inhaltsverzeichnis

| Einführung                        | <b>i</b> |
|-----------------------------------|----------|
| Im Handbuch verwendete            |          |
| Konventionen                      | i        |
| Tipps und Schnelltasten für das   |          |
| nüvi                              | i        |
| myGarmin <sup>™</sup>             | i        |
| Erste Schritte                    | 1        |
| Lieferumfang                      | 2        |
| Schritt 1: Anbringen des nüvi     | 2        |
| Schritt 2: Konfigurieren des nüvi | 3        |
| Schritt 3: Empfangen von          |          |
| Satellitensignalen                | 3        |
| Schritt 4: Verwenden des nüvi     | 3        |
| Suchen nach Zielorten             | 4        |
| Verfolgen von Routen              | 5        |
| Anpassen der Lautstärke           | 6        |
| Zieleingabe                       | 7        |
| Suchen in der Nähe einer anderen  |          |
| Position                          | 7        |
| Optionen der Seite "Los!"         | 7        |
| Suchen von Adressen               | 8        |
| Suchen von Orten durch Eingabe    |          |
| des Namens                        | 8        |

| Festlegen der ZU               |     |
|--------------------------------|-----|
| HAUSE-Position                 | 9   |
| Suchen von autorisierten       |     |
| Volvo®-Händlern                | .10 |
| Suchen von kürzlich gefundenen |     |
| Orten                          | .10 |
| Favoriten                      | .10 |
| Verwenden von Routen           | .13 |
| Suchen von Orten mit der Karte | .14 |
| Eingeben von Koordinaten       | .15 |
| Verwenden der Hauptseiten      | .16 |
| Kartenseite                    | 16  |
| Reisecomputer                  | .17 |
| Abbiegelistenseite             | .17 |
| Abbiegeinformationsseite       | .18 |
| Vorwondon dor                  |     |
|                                | 40  |
| Freisprechtunktion             | .19 |
| Koppein von Geraten            | .19 |
| Koppein des Telefons mitnilfe  | ~~  |
| des leletons                   | .20 |
| Koppeln des Telefons mithilfe  | ~~  |
| des nûvi                       | .20 |
| Annehmen von Anrufen           | .21 |
| Während eines Telefonats       | .21 |
| Telefonmenü                    | 21  |

nüvi® 765 für Autos von Volvo – Benutzerhandbuch

#### Verwenden des Media Player .....24

| Verwenden von drahtlosen  |    |
|---------------------------|----|
| Headsets                  | 24 |
| Wiedergeben von Musik     | 24 |
| Wiedergeben von Audible-  |    |
| Hörbüchern                | 27 |
| Verwalten von Dateien     | 28 |
| Unterstützte Dateiformate | 28 |
| Übertragen von Dateien    | 28 |
| Löschen von Dateien       | 29 |
| Verwenden der Extras      | 30 |
| Einstellungen             | 30 |
| Aktuelle Position         | 30 |
| Hilfe                     | 30 |
| Media Player              | 30 |
| Bildbetrachter            | 31 |
| Routen                    |    |
| Eigene Daten              |    |
| Weltzeituhr               |    |
| Sprachführer              | 32 |
| Taschenrechner            | 33 |
| Finheitenrechner          |    |
|                           |    |

| Anpassen des nüvi              | 35 |
|--------------------------------|----|
| Ändern der                     |    |
| Systemeinstellungen            | 35 |
| Ändern der                     |    |
| Navigationseinstellungen       | 36 |
| Anpassen der                   |    |
| Anzeigeeinstellungen           | 36 |
| Aktualisieren der              |    |
| Zeiteinstellungen              | 37 |
| Festlegen der Sprachen         | 37 |
| Ändern der Karteneinstellungen | 37 |
| Verwenden von                  |    |
| Sicherheitseinstellungen       | 38 |
| Bluetooth-Einstellungen        | 39 |
| Ändern der Einstellungen für   |    |
| Alarme                         | 39 |
| Wiederherstellen aller         |    |
| Einstellungen                  | 40 |
| Löschen von Benutzerdaten      | 40 |
| Anhang                         | 41 |
| Aufladen des nüvi              |    |
| Zurücksetzen des nüvi          |    |
| Kalibrieren des Bildschirms    | 41 |

| Sperren des nüvi               | 42 |
|--------------------------------|----|
| nüMaps Guarantee™              | 42 |
| Zusätzliche Karten             | 42 |
| Aktualisieren der Software     | 43 |
| Extras und optionales Zubehör. | 43 |
| Informationen zum Akku         | 45 |
| Informationen zu GPS-          |    |
| Satellitensignalen             | 46 |
| Pflegen des nüvi               | 46 |
|                                |    |

| Wichtiger Rechtshinweis       |    |
|-------------------------------|----|
| bezüglich des UKW-Senders     | 48 |
| Konformitätserklärung         | 49 |
| Software-Lizenzvereinbarung   | 49 |
| Eingeschränkte Gewährleistung |    |
| von Volvo <sup>®</sup>        | 49 |
| Technische Daten              | 50 |
| Fehlerbehebung                | 51 |
| Index                         | 53 |

# **Erste Schritte**

Lesen Sie alle Produktwarnungen und sonstigen wichtigen Informationen in der Anleitung *Wichtige Sicherheits- und Produktinformationen*, die dem Produkt beiliegt.

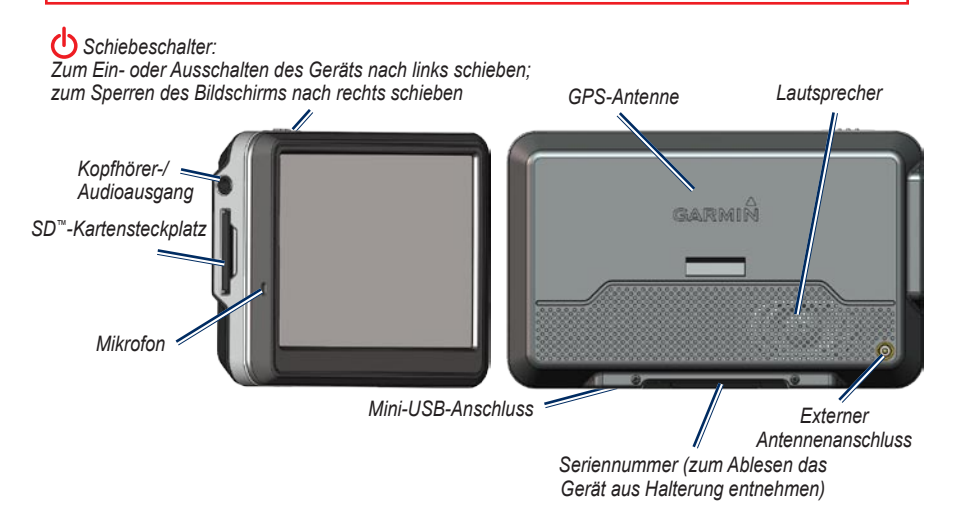

WARNUNG: Dieses Produkt ist mit einem Lithium-Ionen-Akku ausgestattet. Vermeiden Sie Schäden, indem Sie das Gerät beim Aussteigen aus dem Fahrzeug nehmen oder es so lagern, dass es vor direkter Sonneneinstrahlung geschützt ist.

Lesen Sie vor der Montage des nüvi die Anleitung *Wichtige Sicherheits- und Produktinformationen*, die Informationen zu gesetzlichen Beschränkungen für die Anbringung an Windschutzscheiben enthält.

# Lieferumfang

nüvi: GPS-Gerät

USB-Kabel: Zum Anschließen des nüvi an den Computer; das nüvi wird als Massenspeichergerät an den Computer angeschlossen (siehe Seite 28–29).

Netzkabel: Zum Anschließen an eine Netzsteckdose

Tasche: Zum Schutz des nüvi vor Kratzern und unbeabsichtigter Berührung des Bildschirms

#### Schnellstartanleitung

# Schritt 1: Anbringen des nüvi

- 1. Klappen Sie die Halterung in Richtung Windschutzscheibe auf.
- 2. Setzen Sie die Unterseite des nüvi in die Halterung ein.
- 3. Drücken Sie das nüvi zurück, bis es einrastet.

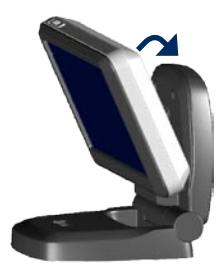

Das Gerät schaltet sich automatisch ein, wenn es angebracht und das Fahrzeug angelassen ist.

Entnehmen Sie das nüvi aus der Halterung, indem Sie die Entriegelungstaste auf der Rückseite nach oben ziehen und das nüvi nach vorne kippen.

# Schritt 2: Konfigurieren des nüvi

Das Gerät schaltet sich automatisch ein, wenn es angeschlossen und das Fahrzeug angelassen ist. Schieben Sie den **Schiebeschalter** nach links, um das nüvi manuell einzuschalten. Befolgen Sie die Anweisungen auf dem Bildschirm.

## Schritt 3: Empfangen von Satellitensignalen

- Begeben Sie sich im Freien an eine Stelle, an der keine hohen Gebäude den Empfang stören.
- 2. Halten Sie das Fahrzeug an, und schalten Sie das nüvi ein.

Das Erfassen von Satellitensignalen kann einige Minuten dauern. Die Balken zeigen die Stärke des GPS-Satellitensignals an. Wenn ein Balken grün angezeigt wird, hat das nüvi Satellitensignale empfangen. Jetzt können Sie einen Zielort auswählen und dorthin navigieren.

# Schritt 4: Verwenden des nüvi

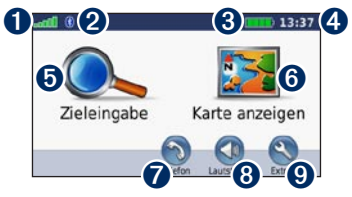

- **1** Stärke des GPS-Satellitensignals.
- 2 Status der Bluetooth<sup>®</sup>-Technologie.
- **3** Akkuladestand.
- 4 Aktuelle Zeit.
- Tippen Sie hier, um einen Zielort zu suchen.
- **6** Tippen Sie hier, um die Karte anzuzeigen.
- Tippen Sie hier, um einen Anruf zu tätigen (wenn ein kompatibles Mobiltelefon angeschlossen ist).
- 8 Tippen Sie hier, um die Lautstärke anzupassen.
- Tippen Sie hier, um auf Extras wie Media Player, Einstellungen und die Hilfe zuzugreifen.

# Suchen nach Zielorten

Das Menü **Zieleingabe** enthält mehrere verschiedene Kategorien, die Ihnen die Suche nach Adressen, Städten und anderen Zielorten erleichtern. Die auf dem nüvi installierte Detailkarte enthält Millionen von POIs (Points of Interest), z. B. Restaurants, Hotels und Autoservices.

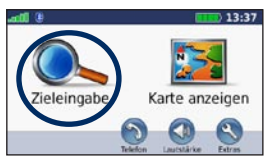

Tippen Sie auf Zieleingabe.

| Flughafen Berlin-Tempelhof<br>Patz der Luftbrücke   | 3.7: S  |
|-----------------------------------------------------|---------|
| Flughafen Berlin-Tegel<br>13405 Berlin, Berlin      | 6.8: NW |
| Berlin-Tegel-Terminal 16-19<br>13405 Barlin, Berlin | 7.0: NW |
| Berlin-Tegel-Terminal 20-44                         | 7.1: NW |
| Zurück Eingabe                                      |         |

**4** Wählen Sie ein Ziel aus.

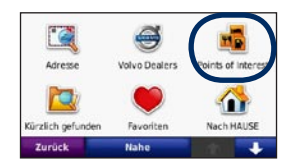

2 Wählen Sie eine Kategorie aus.

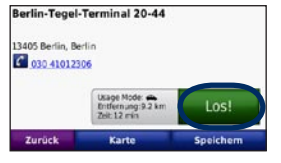

**5** Tippen Sie auf Los!.

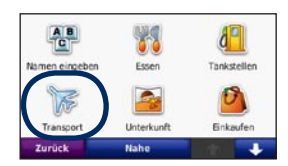

**3** Wählen Sie eine Unterkategorie aus.

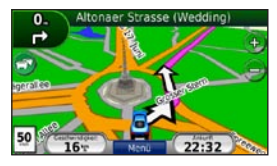

6 Genießen Sie die Route.

# Verfolgen von Routen

Die Route ist durch eine magentafarbene Linie gekennzeichnet. Während der Fahrt führt Sie das nüvi mithilfe von Sprachansagen, Pfeilen auf der Karte und Anweisungen oben auf der Karte zum Zielort. In der oberen linken Ecke wird die Distanz zur nächsten Abbiegung angezeigt sowie die Fahrspur, in der Sie sich befinden sollten.

Wenn Sie von der ursprünglichen Route abweichen, berechnet das nüvi die Route neu und liefert neue Fahranweisungen.

Beim Fahren auf Hauptverkehrsstraßen kann ein Symbol für Geschwindigkeitsbeschränkungen angezeigt werden.

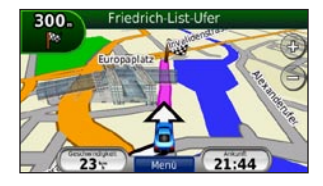

### Hinzufügen eines Zwischenziels

Sie können einer Route einen Zwischenstopp (Zwischenziel) hinzufügen. Das nüvi leitet Sie zunächst zum Zwischenstopp und anschließend zum Endziel.

- 1. Wenn eine Route aktiv ist, tippen Sie auf **Menü > Zieleingabe**.
- 2. Suchen Sie nach dem zusätzlichen Stopp.
- 3. Tippen Sie auf Los!.
- Tippen Sie auf Als Zwischenziel hinzufügen, um diesen Stopp vor dem Zielort einzufügen.

Wenn Sie der Route mehrere Zwischenstopps hinzufügen möchten, bearbeiten Sie die aktuelle Route (siehe Seite 13).

### Wählen einer Umleitung

Wenn eine Straße auf der Route gesperrt ist, können Sie eine Umleitung fahren.

- 1. Wenn eine Route aktiv ist, tippen Sie auf **Menü**.
- 2. Tippen Sie auf Umleitung.

Das nüvi versucht, Sie so schnell wie möglich wieder zur ursprünglichen Route zurückzubringen. Falls die gegenwärtig eingeschlagene Route die einzig mögliche ist, kann das nüvi keine Umleitung berechnen.

#### Anhalten der Route

- Wenn eine Route aktiv ist, tippen Sie auf Menü.
- 2. Tippen Sie auf Stopp.

# Anpassen der Lautstärke

Tippen Sie auf der Menüseite auf Lautstärke. Tippen Sie auf 💿 bzw. 💽, um die Hauptlautstärke anzupassen. Tippen Sie auf Stumm, um die gesamte Tonausgabe stumm zu schalten.

Tippen Sie zur Lautstärkeregelung der Sprachansagen, des Media Player und des Telefons auf **Mischpult**. Passen Sie die Lautstärke nach Bedarf an. Tippen Sie auf **Standard**, um die Standardeinstellungen für die Lautstärke wiederherzustellen.

# Zieleingabe

Das Menü **Zieleingabe** enthält mehrere unterschiedliche Kategorien, die die Suche nach Zielorten erleichtern. Informationen zum Durchführen einer Standardsuche finden Sie auf Seite 4.

# Suchen in der Nähe einer anderen Position

Das nüvi sucht automatisch nach Orten in der Nähe der aktuellen Position.

- 1. Tippen Sie auf **Zieleingabe > Nahe**.
- 2. Wählen Sie eine Option:
  - bei der aktuellen Position: Sucht nach Orten in der Nähe der aktuellen Position
  - bei einer anderen Stadt: Sucht nach Orten in der Nähe der eingegebenen Stadt
  - entlang der aktuellen Route: Sucht nach Orten entlang der Route
  - in der Nähe des Ziels: Sucht nach Orten in der Nähe des aktuellen Ziels
- 3. Tippen Sie auf OK.

# Optionen der Seite "Los!"

Tippen Sie in der Suchergebnisliste auf ein Element, um die Seite Los! anzuzeigen.

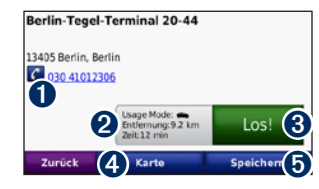

- Tippen Sie hier, um bei der angezeigten Nummer anzurufen, wenn ein Mobiltelefon mit Bluetooth-Technologie angeschlossen ist.
- 2 Tippen Sie hier, um die Route auf der Karte anzuzeigen.
- 3 Tippen Sie hier, um eine Route mit Abbiegehinweisen zu diesem Ort zu erstellen.
- Tippen Sie hier, um diesen Ort auf der Karte anzuzeigen.
- Tippen Sie hier, um diesen Ort in den Favoriten zu speichern (siehe Seite 10).

# Suchen von Adressen

Die Schritte zum Suchen von Adressen können abhängig von den auf dem nüvi geladenen Karten variieren. Nicht alle Karten bieten die Möglichkeit zum Suchen nach Postleitzahlen.

- 1. Tippen Sie auf Zieleingabe > Adresse.
- 2. Tippen Sie ggf. auf Land/Bundesland ändern.
- 3. Tippen Sie auf **Alle durchsuchen**. ODER

Tippen Sie auf **Stadt/Ort eingeben** oder **PLZ eingeben**, geben Sie den Ort bzw. die Postleitzahl ein, und tippen Sie dann auf **Fertig**. Wählen Sie die Stadt bzw. Postleitzahl aus der Liste aus.

- 4. Geben Sie die Hausnummer der Adresse ein, und tippen Sie auf **Fertig**.
- 5. Geben Sie den Straßennamen ein, und tippen Sie auf **Fertig**.
- 6. Wählen Sie ggf. die richtige Straße aus der Liste aus.
- 7. Tippen Sie bei Bedarf auf die Adresse.

## Suchen von Orten durch Eingabe des Namens

Wenn Ihnen der Name des Orts bekannt ist, nach dem Sie suchen, können Sie ihn über die Bildschirmtastatur eingeben. Sie können auch im Namen enthaltene Buchstaben eingeben, um die Suche einzugrenzen.

- 1. Tippen Sie auf Zieleingabe > Points of Interest > Namen eingeben.
- 2. Geben Sie mithilfe der Bildschirmtastatur im Namen enthaltene Buchstaben ein.
- 3. Tippen Sie auf Fertig.

#### Verwenden der Bildschirmtastatur

Wenn Sie schneller als ca. 8 Kilometer pro Stunde (5 Meilen pro Stunde) fahren und versuchen, die Tastatur zu bedienen, werden Sie über eine Meldung gefragt, ob Sie der Fahrer des Fahrzeugs sind. Wenn Sie mit Ja antworten, wird die Tastatur deaktiviert. Wenn der Beifahrer das nüvi bedient und mit Nein antwortet, kann die Tastatur verwendet werden.

Wenn eine Bildschirmtastatur angezeigt wird, tippen Sie auf einen Buchstaben bzw. eine Zahl, um den Buchstaben oder die Zahl einzugeben.

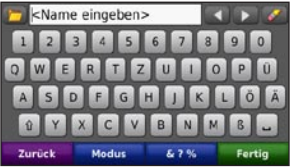

- Tippen Sie auf , um ein Leerzeichen einzugeben.
- Tippen Sie auf < bzw. 🚬, um den Cursor zu verschieben.
- Tippen Sie auf Z, um ein Zeichen zu entfernen.
- Tippen Sie auf , um k
  ürzlich eingegebene und ausgew
  ählte W
  örter auszuw
  ählen.

- Tippen Sie auf **Modus**, um den Sprachmodus für die Tastatur zu ändern.
- Tippen Sie auf **6**7%, um Sonderzeichen einzugeben.

# Festlegen der ZU HAUSE-Position

Sie können einen Ort, an den Sie sehr häufig zurückkehren, als ZU HAUSE-Position festlegen.

- 1. Tippen Sie auf Zieleingabe > Nach HAUSE.
- 2. Wählen Sie eine Option aus.

#### Navigieren zur ZU HAUSE-Position

Nachdem Sie die ZU HAUSE-Position festgelegt haben, können Sie sich jederzeit dorthin leiten lassen, indem Sie auf Zieleingabe > Nach HAUSE tippen.

## Ändern der ZU HAUSE-Position

Verwenden Sie das Menü **Extras**, um eine neue Position als ZU HAUSE-Position festzulegen.

- 1. Tippen Sie auf Extras > Eigene Daten > ZU HAUSE festlegen.
- 2. Wählen Sie eine Option aus.

nüvi® 765 für Autos von Volvo – Benutzerhandbuch

# Suchen von autorisierten Volvo<sup>®</sup>-Händlern

Tippen Sie auf **Zieleingabe** > **Volvo-Händler**, um eine Liste der 50 nächstgelegenen autorisierten Volvo<sup>®</sup>-Händler anzuzeigen.

# Suchen von kürzlich gefundenen Orten

Auf dem nüvi werden in der Liste **Kürzlich** gefunden die 50 zuletzt gefundenen Orte gespeichert. Die zuletzt angezeigten Orte werden oben in der Liste aufgeführt. Tippen Sie auf **Zieleingabe** > Kürzlich gefunden, um kürzlich gefundene Elemente anzuzeigen.

#### Löschen von kürzlich gefundenen Orten

Entfernen Sie alle Orte aus der Liste **Kürzlich gefunden**, indem Sie auf **Löschen** > **Ja** tippen. Alle Elemente werden aus der Liste gelöscht. Der eigentliche Ort wird nicht vom nüvi gelöscht.

# Favoriten

Sie können Orte in den Favoriten ablegen, um sie schnell zu finden und Routen zu ihnen zu erstellen. Die ZU HAUSE-Position wird ebenfalls in den Favoriten gespeichert.

#### Speichern der aktuellen Position

Tippen Sie auf der Kartenseite auf **E**. Tippen Sie auf **Position speichern**, um die aktuelle Position zu speichern.

### Speichern von gefundenen Orten

- Nachdem Sie den gewünschten Ort gefunden haben, tippen Sie auf der Seite Los! auf Speichern.
- 2. Tippen Sie auf **OK**. Der Ort wird in den **Favoriten** gespeichert.

#### Suchen von gespeicherten Orten

- 1. Tippen Sie auf Zieleingabe.
- 2. Tippen Sie auf Favoriten.
- Tippen Sie auf eine Kategorie. Die gespeicherten Orte werden aufgeführt.

#### Suchen der letzten Position

Die letzte Position wird automatisch gespeichert, wenn das nüvi im eingeschalteten Zustand aus der Halterung genommen wird. Mit dieser Funktion können Sie Ihr Auto auf einem Parkplatz wiederfinden.

- 1. Tippen Sie auf Zieleingabe.
- 2. Tippen Sie auf Favoriten > Alle Favoriten > Letzte Position.

Die letzte Position wird jedes Mal überschrieben, wenn das nüvi aus der Halterung genommen und die Halterung mit Strom versorgt wird.

#### Bearbeiten von gespeicherten Orten

- 1. Tippen Sie auf **Zieleingabe > Favoriten**.
- 2. Tippen Sie auf den Ort, den Sie bearbeiten möchten.
- 3. Tippen Sie auf Bearbeiten.

- 4. Tippen Sie auf eine Option, um den Ort zu bearbeiten:
  - Namen ändern: Geben Sie einen neuen Namen ein, und tippen Sie auf Fertig.
  - Foto anhängen: Wählen Sie ein Bild, das dem Ort zugewiesen werden soll. Informationen zum Laden von Bildern auf das nüvi oder eine SD-Speicherkarte finden Sie auf den Seiten 28–29.
  - Kartensymbol ändern: Tippen Sie auf ein neues Symbol.
  - **Telefonnummer ändern**: Geben Sie eine Telefonnummer ein, und tippen Sie auf **Fertig**.
  - Kategorien ändern: Erstellen und ändern Sie die Kategorie, in der dieser Ort gespeichert wird.
  - **Entfernen**: Tippen Sie auf **Ja**, um dieses Element aus der Liste der Favoriten zu entfernen.

#### Verwenden der Fotonavigation

Sie können Bilder mit Ortsinformationen auf das nüvi oder eine SD-Speicherkarte übertragen und dann Routen dorthin erstellen.

- 1. Rufen Sie die Website http://connect .garmin.com/photos auf, um Bilder mit Ortsinformationen herunterzuladen.
- Folgen Sie den Anweisungen auf der Website zum Auswählen und Laden von Fotos.
- Tippen Sie auf Zieleingabe > Favoriten > Fotos. Bilder mit Positionsdaten werden aufgeführt.
- 4. Tippen Sie auf ein Bild.

## Herunterladen von Orten

Sie können Orte und Points of Interest von verschiedenen Quellen auf das nüvi herunterladen.

- 1. Rufen Sie die Website www.garmin .com/communicator auf, um das Garmin Communicator-Plug-In herunterzuladen und auf dem Computer zu installieren.
- 2. Schließen Sie das nüvi an den Computer an (siehe Seite 28).
- Suchen Sie auf einer unterstützten Website, z. B. www.google.com oder www.mapquest.com, nach einem Ort.
- Folgen Sie den Anweisungen auf der Website, um den Ort an das nüvi zu senden.

Heruntergeladene Orte werden in den Favoriten auf dem nüvi gespeichert.

# Verwenden von Routen

Tippen Sie auf **Zieleingabe** > **Routen**. Wählen Sie die gewünschte Route aus, und tippen Sie auf **Los!**.

#### Erstellen einer Route

Erstellen und speichern Sie Routen mit dem nüvi vor Ihrer nächsten Reise. Sie können bis zu zehn Routen speichern.

- 1. Tippen Sie auf Zieleingabe (oder Extras) > Routen > Neu.
- 2. Tippen Sie auf Neuen Startpunkt hinzufügen.
- 3. Suchen Sie einen Ort, der als Startpunkt dienen soll, und tippen Sie auf Wählen.
- 4. Tippen Sie auf Neuen Endpunkt hinzufügen.
- 5. Suchen Sie einen Ort, der als Endpunkt dienen soll, und tippen Sie auf Wählen.

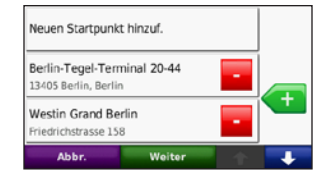

- Tippen Sie auf <i>, um der Route einen weiteren Ort hinzuzufügen. Tippen Sie auf 
   , um einen Ort zu entfernen.
- Tippen Sie auf Weiter, um die Route zu berechnen und sie auf der Karte anzuzeigen.
- 8. Tippen Sie auf **Speichern**, um die Route zu speichern und den Vorgang zu beenden.

#### Bearbeiten von Routen

- Tippen Sie auf Zieleingabe (oder Extras) > Routen.
- 2. Wählen Sie die Route aus, die Sie bearbeiten möchten.
- 3. Tippen Sie auf Bearbeiten.

- 4. Tippen Sie auf eine Option, um die Route zu bearbeiten:
  - Namen ändern: Geben Sie einen neuen Namen ein, und tippen Sie auf Fertig.
  - Punkte hinzufügen/entfernen: Fügen Sie der Route Punkte hinzu, oder entfernen Sie Punkte aus der Route.
  - **Punkte manuell neu anordnen**: Ändern Sie die Reihenfolge der Punkte entlang der Route.
  - Punkte automatisch optimal anordnen: Ordnen Sie die Punkte automatisch an.
  - Neu berechnen: Ändern Sie die Routenpräferenz, sodass die Route nach kürzerer Zeit, kürzerer Strecke oder Luftlinie berechnet wird.
  - Entfernen: Entfernen Sie diese Route.

Die Änderungen werden automatisch gespeichert, sobald Sie eine der Seiten für die Routenbearbeitung verlassen.

## Suchen von Orten mit der Karte

Tippen Sie zum Suchen von Orten auf der Karte auf **Zieleingabe** > **Karte durchsuchen**, oder tippen Sie auf eine beliebige Stelle auf der Karte.

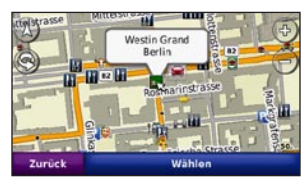

- Tippen Sie auf die Karte, und verschieben Sie sie mit dem Finger, um andere Bereiche der Karte anzuzeigen.
- Tippen Sie auf + bzw. –, um die Ansicht zu verkleinern bzw. zu vergrößern.
- Berühren Sie eine beliebige Stelle auf der Karte. Der Ort wird durch einen Pfeil angezeigt.
- Tippen Sie auf **Speichern**, um diese Position zu speichern.
- Tippen Sie auf Los!, um zum Ort zu navigieren.
- Wenn sich das nüvi im Demo-Modus befindet, tippen Sie auf **Position festlegen**, um die ausgewählte Position als Standort festzulegen (siehe Seite 35).

- Tippen Sie auf (1), um zwischen einer dreidimensionalen und einer zweidimensionalen Karte zu wechseln.
- Tippen Sie auf (S), um den Betrachtungswinkel in der 3D-Ansicht zu drehen.
- Wenn Sie die Ansicht verkleinern, ändert sich die Karte in eine digitale Höhenkarte mit plastischen Konturen des Gebiets.
- Verkleinern Sie die Ansicht weiter, um einen Globus anzuzeigen. Tippen Sie auf den Globus, und drehen Sie ihn, um schnell andere Bereiche der Erde zu finden.

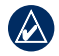

HINWEIS: Detaillierte Karteninformationen können nur für Bereiche angezeigt werden, für die Karten auf das nüvi geladen wurden.

# Eingeben von Koordinaten

Wenn Ihnen die geografischen Koordinaten des Zielorts bekannt sind, können Sie mithilfe des nüvi durch Eingabe der Breiten- und Längengrade (oder anderen Koordinatenformaten) zum Zielort navigieren. Dies kann besonders beim Geocaching hilfreich sein.

- 1. Tippen Sie auf Zieleingabe > Koordinaten.
- Tippen Sie auf Format, um das richtige Koordinatenformat f
  ür die verwendete Kartenart auszuw
  ählen.
- 3. Tippen Sie auf ein Richtungsfeld, um eine neue Richtung auszuwählen.
- 4. Tippen Sie auf ein Zahlenfeld, um die Koordinaten einzugeben, und tippen Sie auf **Fertig**.
- 5. Tippen Sie nach der Eingabe der richtigen Koordinaten auf Weiter.

# Verwenden der Hauptseiten

# Kartenseite

Tippen Sie auf **B** Karte anzeigen, um die Kartenseite anzuzeigen.

- Das E Fahrzeugsymbol gibt die aktuelle Position an.
- Tippen Sie auf die Karte, und verschieben Sie sie mit dem Finger, um andere Bereiche der Karte anzuzeigen (siehe Seite 14).
- Beim Fahren auf Hauptverkehrsstraßen kann ein Symbol für Geschwindigkeitsbeschränkungen angezeigt werden.

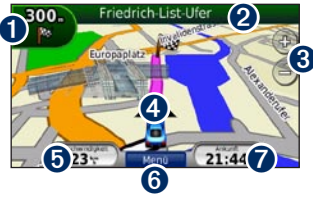

Tippen Sie hier, um die Abbiegeinformationsseite oder die Seite für den Fahrspurassistenten (wenn verfügbar) anzuzeigen.

- 2 Tippen Sie hier, um die Abbiegelistenseite anzuzeigen.
- 3 Tippen Sie hier, um die Ansicht zu vergrößern bzw. zu verkleinern.
- Tippen Sie hier, um die Seite Aktuelle Position anzuzeigen.
- **5** Tippen Sie hier, um den Reisecomputer anzuzeigen.
- **6** Tippen Sie hier, um zur Menüseite zurückzukehren.
- Tippen Sie hier, um dieses Datenfeld anzupassen.

# Ändern des Datenfelds

Sie können beim Fahren und bei der Routenberechnung unterschiedliche Informationen anzeigen.

- 1. Tippen Sie beim Navigieren einer Route auf der Kartenseite auf das Datenfeld in der unteren rechten Ecke.
- 2. Wählen Sie die Daten aus, die angezeigt werden sollen.
- 3. Wiederholen Sie die Schritte 1 und 2, wenn Sie nicht gerade einer Route folgen.

## Reisecomputer

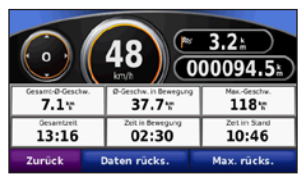

Der Reisecomputer zeigt die aktuelle Geschwindigkeit sowie hilfreiche Statistiken zur Reise an. Wenn Sie den Reisecomputer anzeigen möchten, berühren Sie auf der Kartenseite das Feld **Geschwindigkeit**.

Wenn Sie die Fahrt häufig unterbrechen, lassen Sie das nüvi eingeschaltet, damit die Reisezeit genau erfasst werden kann.

# Zurücksetzen von Reiseinformationen

Setzen Sie die Reiseinformationen vor jeder Fahrt zurück, damit die angezeigten Daten stets aktuell sind. Tippen Sie auf **Daten zurücksetzen**, um alle Werte auf der Reisecomputerseite zurückzusetzen. Tippen Sie auf **Max. zurücksetzen**, um die Höchstgeschwindigkeit zurückzusetzen.

# Abbiegelistenseite

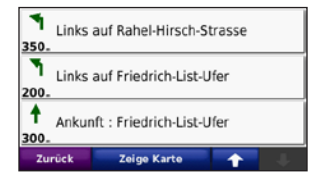

Beim Navigieren einer Route werden auf der Abbiegelistenseite Anweisungen zum Abbiegen für die gesamte Route sowie die Distanz zwischen den einzelnen Abbiegepunkten angezeigt. Tippen Sie oben auf der Kartenseite auf die Textleiste, um die Abbiegelistenseite anzuzeigen. Tippen Sie auf einen Abbiegehinweis in der Liste, um für diesen Hinweis die Abbiegeinformationsseite anzuzeigen. Tippen Sie auf Zeige Karte, um die gesamte Route auf der Karte anzuzeigen.

# Abbiegeinformationsseite

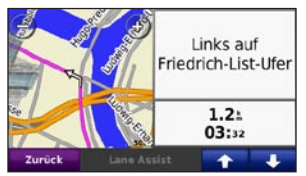

Beim Navigieren einer Route wird auf der Abbiegeinformationsseite der nächste Abbiegungspunkt auf der Karte angezeigt sowie die verbleibende Distanz und Zeit bis zu diesem Abbiegungspunkt.

Zeigen Sie die nächste Abbiegung auf der Karte an, indem Sie auf die linke obere Ecke der Kartenseite tippen, oder tippen Sie auf der Abbiegelistenseite auf eine beliebige Abbiegung. Tippen Sie auf der Abbiegelistenseite auf **Lane Assist**, wenn diese Option verfügbar ist, um die Seite für den Fahrspurassistenten für diese Abbiegung anzuzeigen.

#### Seite für den Fahrspurassistenten

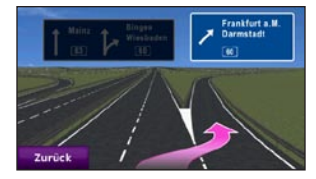

Wenn die Seite für den Fahrspurassistenten verfügbar ist, wird hier ggf. eine Ansicht der nächsten Kreuzung angezeigt sowie die Fahrbahn, in der Sie sich befinden sollten. Tippen Sie zum Anzeigen der Seite für den Fahrspurassistenten auf die linke obere Ecke der Kartenseite. Sie können auch über die Abbiegelistenseite auf die Seite für den Fahrspurassistenten zugreifen.

# Verwenden der Freisprechfunktion

Mit der Bluetooth-Technologie kann das nüvi eine Verbindung zum Mobiltelefon aufbauen, sodass Sie das Gerät als Freisprecheinrichtung verwenden können.

Informationen zur Kompatibilität des Bluetooth-Geräts mit dem nüvi finden Sie unter www.garmin.com/bluetooth.

## Koppeln von Geräten

Mittels der Bluetooth-Technologie wird eine drahtlose Verbindung zwischen Geräten wie Mobiltelefonen und dem nüvi hergestellt. Werden zwei Geräte zum ersten Mal miteinander verwendet, müssen sie gekoppelt werden. Stellen Sie hierzu über eine PIN (auch als Kenncode bezeichnet) eine Verbindung zwischen den Geräten her. Nach der ersten Kopplung können die beiden Geräte beim Einschalten automatisch eine Verbindung miteinander herstellen. Damit Sie das Gerät und das nüvi koppeln und eine Verbindung zwischen ihnen herstellen können, müssen beide Geräte eingeschaltet sein und sich maximal zehn Meter voneinander entfernt befinden. Das nüvi kann gleichzeitig mit einem Telefon und einem Headset verbunden sein.

Initiieren Sie die Kopplung über das nüvi oder das Gerät. Befolgen Sie die Anweisungen für die Geräte.

Wenn Sie das nüvi einschalten, versucht dieses, eine Verbindung zu dem Gerät herzustellen, mit dem es zuletzt verbunden war. Möglicherweise müssen Sie das Gerät so einrichten, dass es automatisch eine Verbindung zum nüvi herstellt, wenn dieses eingeschaltet wird.

Wenn das Mobiltelefon mit dem nüvi verbunden ist, können Sie Telefonanrufe tätigen. Tippen Sie auf der Menüseite auf **Telefon**, um auf das Telefonmenü zuzugreifen.

## Koppeln des Telefons mithilfe des Telefons

- Aktivieren Sie die Bluetooth-Funktion des Mobiltelefons. Dazu müssen Sie möglicherweise ein Menü mit dem Namen Einstellungen, Bluetooth, Verbindungen oder Freisprechfunktion aufrufen.
- 2. Initiieren Sie eine Suche nach Bluetooth-Geräten.
- 3. Wählen Sie das nüvi aus der Geräteliste aus.
- 4. Geben Sie auf dem Telefon 1234 ein.

## Koppeln des Telefons mithilfe des nüvi

- 1. Tippen Sie auf der Menüseite auf Extras > Einstellungen > Bluetooth.
- 2. Tippen Sie unter **Telefon** auf **Hinzufügen** (oder **Ändern**).
- Aktivieren Sie die Bluetooth-Funktion des Mobiltelefons. Schalten Sie das Gerät für andere Geräte sichtbar. Dazu müssen Sie möglicherweise ein Menü mit dem Namen Bluetooth, Verbindungen, Freisprechfunktion oder ähnlich aufrufen.
- 4. Tippen Sie auf dem nüvi auf OK.
- 5. Wählen Sie das Mobiltelefon aus, und tippen Sie auf **OK**.
- 6. Geben Sie auf dem Telefon 1234 ein.

# Annehmen von Anrufen

Wenn Sie einen Anruf erhalten, wird der Bildschirm **Eingehender Anruf** angezeigt. Tippen Sie auf **Antworten**, um den Anruf anzunehmen. Tippen Sie auf **Ignorieren**, um den Anruf zu ignorieren und das Klingeln stumm zu schalten.

Das integrierte Mikrofon befindet sich an der Vorderseite des nüvi.

# Während eines Telefonats

Tippen Sie zum Beenden eines Gesprächs auf 2 > Auflegen. Tippen Sie auf 2 > Anrufoptionen, um folgende Optionen anzuzeigen:

- **Tastentöne**: Zeigt eine Seite mit einer Tastatur an, damit Sie automatische Systeme wie die Mailbox verwenden können.
- Audio zum Telefon übertragen: Dies bietet sich an, wenn Sie das nüvi ausschalten, den Anruf jedoch nicht beenden möchten, oder wenn Sie ungestört telefonieren möchten. Übertragen Sie die Audioausgabe zurück auf das Gerät, indem Sie Audio zum Gerät übertragen auswählen.
- Mikrofon stumm schalten.

# Telefonmenü

Tippen Sie auf der Menüseite auf **Telefon**, um das Telefonmenü anzuzeigen. Tippen Sie auf **Status**, um die Signalstärke, den Akkuladestand und den Namen des verbundenen Telefons anzuzeigen.

HINWEIS: Nicht alle Funktionen des Telefonmenüs des nüvi werden von allen Mobiltelefonen unterstützt.

#### Verwenden des Telefonbuchs

Wenn das Mobiltelefon eine Verbindung zum nüvi herstellt, wird das Telefonbuch automatisch auf das nüvi übertragen. Es kann einige Minuten dauern, bis das Telefonbuch verfügbar ist.

- 1. Tippen Sie auf **Telefon > Telefonbuch**.
- 2. Tippen Sie auf den Eintrag/Kontakt im Telefonbuch, den Sie anrufen möchten.
- 3. Tippen Sie auf **Wählen**, um den Kontakt anzurufen.

# Anrufen von POIs (Points of Interest)

- 1. Tippen Sie auf Telefon > Points of Interest.
- 2. Suchen Sie den POI, bei dem Sie anrufen möchten.
- 3. Tippen Sie auf Wählen oder C.

### Anrufen von Telefonnummern

- 1. Tippen Sie auf **Telefon > Wählen**.
- 2. Geben Sie die Nummer ein, und tippen Sie auf Wählen.

### Anzeigen der Anruflisten

Wenn das Mobiltelefon eine Verbindung zum nüvi herstellt, werden die Anruflisten automatisch auf das nüvi übertragen. Die Übertragung dieser Daten auf das nüvi kann einige Minuten dauern.

- 1. Tippen Sie auf **Telefon > Anrufliste**.
- Tippen Sie auf eine Kategorie, um die entsprechenden Anrufe anzuzeigen. Die Anrufe werden in chronologischer Reihenfolge angezeigt, wobei die zuletzt getätigten Anrufe am Anfang der Liste aufgeführt werden.
- 3. Tippen Sie auf einen Eintrag und dann auf **Wählen**.

#### Anrufen bei der ZU HAUSE-Position

Geben Sie eine Telefonnummer für Ihre ZU HAUSE-Position ein, damit Sie schnell und einfach dort anrufen können.

#### So geben Sie eine Telefonnummer ein:

- 1. Tippen Sie auf Telefon > Zu Hause anrufen.
- Tippen Sie auf Telefonnummer eingeben, um die Seite mit der Tastatur zu verwenden, oder auf Aus Telefonbuch auswählen. (Diese Option ist nur verfügbar, wenn das Mobiltelefon die Übertragung von Telefonbüchern unterstützt.)
- Tippen Sie auf Fertig > Ja. Das nüvi wählt die für die ZU HAUSE-Position festgelegte Telefonnummer.

#### So rufen Sie zu Hause an:

- 1. Tippen Sie auf Telefon > Zu Hause anrufen.
- 2. Das nüvi wählt die für die ZU HAUSE-Position festgelegte Telefonnummer.

# Tätigen von Anrufen über die Sprachwahl

Sie können Anrufe tätigen, indem Sie den Namen des Kontakts sprechen.

- 1. Tippen Sie auf Telefon > Sprachwahl.
- 2. Sprechen Sie den Namen des Kontakts.

| $\sim$ |
|--------|

HINWEIS: Unter Umständen müssen Sie das Telefon zunächst auf die Erkennung Ihrer gesprochenen Anweisungen trainieren. Befolgen Sie die Anweisungen für das Mobiltelefon.

# Verwenden des Media Player

### Verwenden von drahtlosen Headsets

Zur Wiedergabe einer hochwertigen Tonausgabe können Sie ein Bluetooth-Headset mit A2DP-Profil (Advanced Audio Distribution Profile) anschließen. Weitere Informationen zur Bluetooth-Technologie finden Sie auf Seite 19.

Damit Sie das Gerät und das nüvi koppeln und eine Verbindung zwischen ihnen herstellen können, müssen beide Geräte eingeschaltet sein und sich maximal zehn Meter voneinander entfernt befinden.

### Koppeln von Headsets

- 1. Tippen Sie auf der Menüseite auf Extras > Einstellungen > Bluetooth.
- 2. Tippen Sie unter **Audio** auf **Hinzufügen** (oder **Ändern**).
- Schalten Sie das Headset ein, und schalten Sie es bei Bedarf f
  ür andere Ger
  äte sichtbar.

- 4. Tippen Sie auf dem nüvi auf OK.
- 5. Wählen Sie das Headset aus, und tippen Sie auf **OK**.
- 6. Geben Sie ggf. die Bluetooth-PIN für das Headset ein, und tippen Sie auf Fertig.
- 7. Tippen Sie auf OK.

# Wiedergeben von Musik

Laden Sie Musikdateien in den internen Speicher des Geräts oder auf eine SD-Speicherkarte (siehe Seite 28–29).

- 1. Tippen Sie auf Extras > Media Player.
- 2. Tippen Sie auf **Quelle**, um den MP3-Player anzuzeigen.
- 3. Tippen Sie auf Durchsuchen.
- 4. Wählen Sie eine Kategorie und ggf. eine Unterkategorie aus.
- Tippen Sie auf Alle abspielen, um die gesamte Kategorie von Anfang der Liste an wiederzugeben. Geben Sie einen bestimmten Titel wieder, indem Sie auf den entsprechenden Titel tippen.

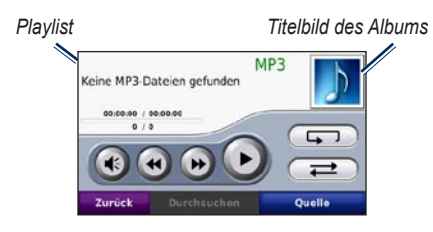

- Tippen Sie auf die Playlist, um Titel hinzuzufügen, zu entfernen und zu einem anderen Titel in der Playlist zu wechseln.
- Tippen Sie auf (), um die Lautstärke anzupassen.
- Tippen Sie auf (), um den aktuellen Titel von Anfang an zu spielen. Wenn Sie diese Schaltfläche erneut drücken, wird der vorherige Titel der Playlist wiedergegeben. Tippen Sie etwas länger auf diese Schaltfläche, um den aktuellen Titel zurückzuspulen.
- Tippen Sie auf ), um zum nächsten Titel zu springen. Tippen Sie etwas länger auf diese Schaltfläche, um im aktuellen Titel vorzuspulen.
- Tippen Sie auf (1), um die Wiedergabe zu unterbrechen (Pause).

- Tippen Sie auf , um die aktuelle Playlist erneut wiederzugeben.
- Tippen Sie auf *to*, um eine Zufallswiedergabe der Playlist zu starten.
- Tippen Sie auf das Titelbild des Albums, um Informationen zum Titel anzuzeigen oder den Titel aus der Playlist zu entfernen.

### Unterstützte Dateiformate

Das nüvi unterstützt MP3-Musikdateien sowie M3U- und M3U8-Playlistdateien.

# Erstellen und Wiedergeben von Playlisten

Mit dem nüvi können Sie auf dem Computer erstellte Playlisten wiedergeben. Zudem können Sie Playlisten mithilfe des nüvi speichern.

#### So speichern Sie die aktuelle Playlist:

- Tippen Sie w\u00e4hrend der Wiedergabe von Musik im Music Player auf Durchsuchen > Playlist > Aktuelle Playlist speichern.
- 2. Geben Sie einen Namen ein, und tippen Sie auf **Fertig**.

#### So erstellen Sie eine neue Playlist:

- 1. Tippen Sie im Music Player auf Durchsuchen > Playlist > Neue Playlist erstellen.
- 2. Wählen Sie Titel aus.
- Tippen Sie auf Zurück, wenn Sie der Playlist alle gewünschten Titel hinzugefügt haben.

# So erstellen Sie eine Playlist auf dem Computer:

- Erstellen Sie mithilfe des Computers und eines Audioprogramms eine Playlist aus Musikdateien. Speichern Sie die Playlist als M3U- oder M3U8-Datei.
- Verwenden Sie bei Bedarf einen Texteditor, um den Pfad zu den Dateinamen in der M3U-Datei zu entfernen. In der M3U-Datei sollten nur die Namen der Musikdateien enthalten sein. Weitere Informationen finden Sie in der Hilfe des Audioprogramms.

 Übertragen Sie die Playlist und die Musikdateien auf das nüvi (siehe Seite 28–29). Die M3U-Datei muss sich im selben Ordner wie die Musikdateien befinden.

#### So geben Sie eine Playlist wieder:

- Tippen Sie im Music Player auf Durchsuchen > Playlist > Gespeicherte Playlist öffnen. Alle verfügbaren Playlisten werden angezeigt.
- 2. Tippen Sie auf eine Playlist, um die Wiedergabe der Musikdateien zu starten.

#### So bearbeiten Sie die aktuelle Playlist:

- 1. Tippen Sie während der Wiedergabe im Music Player auf die Playlist.
- 2. Bearbeiten der Playlist:
  - Tippen Sie auf Hinzufügen, um am Ende der Playlist einen Titel hinzuzufügen.
  - Tippen Sie auf einen Titel und dann auf **Entfernen**, um diesen Titel aus der Playlist zu entfernen.

### Wiedergeben von Audible-Hörbüchern

Unter http://garmin.audible.com können Sie Bücher von Audible.com<sup>®</sup> erwerben.

#### Wiedergeben von Büchern

- 1. Tippen Sie auf Extras > Media Player.
- 2. Tippen Sie auf **Quelle**, um den Audible Hörbuch-Player zu öffnen.
- 3. Tippen Sie auf Durchsuchen.
- 4. Tippen Sie auf eine Kategorie und danach auf einen Buchtitel.

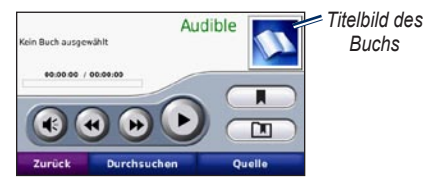

- Tippen Sie auf 💽, um die Lautstärke anzupassen.
- Tippen Sie auf ), um einen Abschnitt zu überspringen, und auf ), um zurückzuspringen. Berühren Sie die Schaltfläche etwas länger, um vorwärts oder rückwärts zu navigieren.
- Tippen Sie auf (1), um die Wiedergabe zu unterbrechen (Pause).
- Tippen Sie auf das Titelbild des Buchs, um weitere Informationen zum Buch anzuzeigen.

#### Verwenden von Lesezeichen

Tippen Sie zum Erstellen eines Lesezeichens auf und anschließend auf Lesezeichen. Wenn Sie die Lesezeichen anzeigen möchten, tippen Sie auf und dann auf ein Lesezeichen. Tippen Sie auf Wiedergeben, um das Buch ab dem Lesezeichen wiederzugeben.

# Verwalten von Dateien

Sie können Dateien (z. B. MP3-Dateien oder JPEG-Bilddateien) im internen Speicher des nüvi oder auf einer optionalen SD-Speicherkarte speichern.

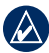

HINWEIS: Das nüvi ist nicht mit Windows<sup>®</sup> 95, 98, Me oder NT kompatibel. Ebenso ist das Gerät auch nicht mit Mac<sup>®</sup> OS 10.3 und früheren Versionen kompatibel. Diese Einschränkung betrifft die meisten USB-Massenspeichergeräte.

# Unterstützte Dateiformate

- MP3-Musikdateien
- M3U- und M3U8-Playlistdateien
- AA-Hörbuchdateien
- JPEG- und JPG-Bilddateien
- GPI-Dateien (benutzerdefinierte POI-Dateien aus POI Loader)
- Karten, Routen und Wegpunkte aus MapSource®

# Übertragen von Dateien

#### Schritt 1: Einlegen einer SD-Speicherkarte (optional)

Schieben Sie die Karte in den Steckplatz ein, bis sie einrastet. Entnehmen Sie die Karte, indem Sie kurz darauf drücken, bis sie entriegelt ist und entnommen werden kann.

#### Schritt 2: Anschließen des USB-Kabels

Schließen Sie den Mini-USB-Stecker an den Anschluss an der Unterseite des nüvi an. Schließen Sie das größere Ende des Kabels an einen freien USB-Anschluss des Computers an.

Das nüvi sowie die SD-Speicherkarte werden unter Windows im Arbeitsplatz als Wechseldatenträger und unter Mac als verbundene Laufwerke angezeigt.

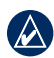

HINWEIS: Unter einigen Betriebssystemen oder Computern mit mehreren Netzlaufwerken werden die nüvi-Laufwerke möglicherweise nicht angezeigt. Informationen zum Zuweisen von Laufwerksbuchstaben finden Sie in der Hilfe des Betriebssystems.

# Schritt 3: Übertragen von Dateien auf das nüvi

Kopieren Sie die Dateien vom Computer auf die nüvi-Laufwerke.

- 1. Suchen Sie auf dem Computer die Datei, die Sie kopieren möchten.
- 2. Markieren Sie die Datei, und wählen Sie **Bearbeiten > Kopieren**.
- 3. Öffnen Sie das Garmin-Laufwerk oder das Laufwerk der SD-Speicherkarte.
- Wählen Sie Bearbeiten > Einfügen. Die Datei wird in der Liste der Dateien im Speicher des nüvi bzw. auf der SD-Speicherkarte angezeigt.

#### Schritt 4: Trennen der USB-Verbindung und Abziehen des USB-Kabels

Nachdem Sie die gewünschten Dateien übertragen haben, klicken Sie in der Taskleiste auf das Symbol **Hardware sicher** entfernen S., oder ziehen Sie unter Mac das Laufwerksymbol in den Papierkorb S. Trennen Sie das nüvi vom Computer.

# Löschen von Dateien

Schließen Sie das nüvi an den Computer an, und öffnen Sie das nüvi-Laufwerk oder die SD-Speicherkarte. Markieren Sie die Datei, die Sie löschen möchten, und drücken Sie auf der Tastatur des Computers die Taste Entf.

| 1 |   |  |
|---|---|--|
|   |   |  |
|   | t |  |
|   |   |  |

ACHTUNG: Wenn Sie sich über den Zweck einer Datei nicht im Klaren sind, löschen Sie die Datei NICHT. Der Speicher des nüvi enthält wichtige Systemdateien, die NICHT gelöscht werden dürfen. Insbesondere Dateien im Ordner "Garmin" sollten nicht gelöscht werden.

# Verwenden der Extras

Das Menü **Extras** enthält viele hilfreiche Funktionen für unterwegs.

# Einstellungen

Informationen zu den Einstellungen finden Sie auf den Seiten 35–40.

# **Aktuelle Position**

Tippen Sie auf **Extras** > **Aktuelle Position**, um Informationen zur aktuellen Position anzuzeigen. Diese Funktion ist sehr hilfreich, falls Sie in einem Notfall Ihren Standort mitteilen müssen. Tippen Sie rechts auf eine Schaltfläche, um die nächstgelegenen Standorte in dieser Kategorie anzuzeigen. Tippen Sie auf **Position speichern**, um die aktuelle Position zu speichern.

| Eigene Position:<br>N 52°30.844'<br>E013°20.684'             | Krankenhäuser        |
|--------------------------------------------------------------|----------------------|
| Nächstg. Adresse:<br>Händelallee 25<br>10557 Berlin - Hapsay | Polizeistationen     |
| Nächste Ausfahrt:<br>Hofjägerallee                           | <u>4</u> Tankstellen |
| Zurück                                                       | Pos. speichern       |

# Hilfe

Tippen Sie auf Extras > Hilfe, um Informationen zur Verwendung des nüvi anzuzeigen. Tippen Sie auf eine Kategorie, um Informationen zu einem Thema anzuzeigen. Tippen Sie zum Durchsuchen der Themen nach Schlüsselwörtern auf Suchen.

| Indstillinger |     |   |   |
|---------------|-----|---|---|
| Find          |     |   |   |
| Favoritter    |     |   |   |
| Kort          |     |   |   |
| Tilbage       | Søg | Ť | ÷ |

# Media Player

Informationen zum Media Player finden Sie auf den Seiten 24–27.

# Bildbetrachter

Zeigen Sie Bilder an, die Sie auf dem nüvi gespeichert haben.

- 1. Tippen Sie auf Extras > Bildbetrachter.
- Tippen Sie auf ein Bild, um es vergrößert anzuzeigen. Tippen Sie auf Info, um Dateiinformationen anzuzeigen und dieses Foto beim Einschalten des nüvi anzuzeigen. Tippen Sie auf Zurück.
- 3. Tippen Sie auf die Pfeile, um alle Bilder anzuzeigen.

### Anzeigen einer Diaschau

- 1. Tippen Sie auf Extras > Bildbetrachter > Diaschau, um eine Diaschau zu starten.
- 2. Beenden Sie die Diaschau, indem Sie auf eine beliebige Stelle auf dem Bildschirm tippen.

# Routen

Informationen zu Routen finden Sie auf Seite 13.

# Eigene Daten

Tippen Sie auf **Extras** > **Eigene Daten**, um gespeicherte Daten, z. B. Favoriten, zu verwalten oder zu löschen.

Wenn Sie eine Route von MapSource übertragen haben, tippen Sie auf **Route aus Datei importieren**, um die Route auf dem nüvi zu verwenden.

# Weltzeituhr

Tippen Sie auf **Extras** > **Weltzeituhr**, um die aktuelle Zeit für verschiedene Städte auf der Welt anzuzeigen. Tippen Sie auf **Weltkarte**, um eine Karte anzuzeigen.

#### So ändern Sie eine Stadt:

- 1. Tippen Sie auf Extras > Weltzeituhr.
- 2. Tippen Sie auf die Stadt, die Sie ändern möchten.
- 3. Geben Sie die neue Stadt ein, und tippen Sie auf **Fertig**.
- 4. Tippen Sie in der Liste auf die neue Stadt, und tippen Sie dann auf **Speichern**.

# Sprachführer

Mit dem Garmin Sprachführer stehen Ihnen unterwegs eine mehrsprachige Datenbank mit Wörtern und Ausdrücken sowie fünf zweisprachige Wörterbücher von Oxford University Press jederzeit zur Verfügung. Zubehör ist unter http://buy.garmin.com erhältlich. Sie können sich auch an einen Garmin-Händler wenden.

### Wörter und Ausdrücke

- 1. Tippen Sie auf Extras > Sprachführer > Wörter und Ausdrücke.
- Tippen Sie auf Sprache, wählen Sie eine Ausgangs- und eine Zielsprache aus, und tippen Sie auf Zurück.
- 3. Wählen Sie eine Kategorie aus, und suchen Sie nach einem Ausdruck.
- Tippen Sie auf Suchen, um das Wort bzw. den Ausdruck gegebenenfalls einzugeben. Tippen Sie auf einen Ausdruck, um die Übersetzung anzuzeigen.
- 5. Tippen Sie auf 🚺, um die Übersetzung gesprochen zu hören.

#### Tipps zu Wörtern und Ausdrücken

- Mit Schlagwortsuche in Ausdrücken können Sie alle Ausdrücke suchen, die ein bestimmtes Wort enthalten.
- Tippen Sie auf ein unterstrichenes Wort, um ein anderes Wort zu verwenden.
- Tippen Sie auf **Weitere Varianten**, um Wörter im Ausdruck zu ersetzen oder eine andere Übersetzung zu suchen.

### Zweisprachige Wörterbücher

Der Garmin Sprachführer enthält fünf zweisprachige Wörterbücher.

- 1. Tippen Sie auf Extras > Sprachführer.
- 2. Tippen Sie auf Zweisprachige Wörterbücher.
- 3. Tippen Sie auf eine Übersetzungsoption. Tippen Sie bei Bedarf auf **In Englisch**.
- 4. Suchen Sie das Wort, und tippen Sie darauf.
- 5. Tippen Sie auf 🕖, um die Übersetzung gesprochen zu hören.

#### Tipps zu den zweisprachigen Wörterbüchern

- Tippen Sie auf **Suchen**, um das ganze Wort oder den Wortanfang einzugeben.
- Tippen Sie auf Legende, um Informationen zu Abkürzungen, Bezeichnungen und Aussprachesymbolen für die ausgewählte Sprache anzuzeigen.

Wörterbücher, Wörter und Ausdrücke: © Oxford University Press. Sprachdateien: © Scansoft.

Pocket Oxford Spanish Dictionary © Oxford University Press 2005. Pocket Oxford Italian Dictionary © Oxford University Press 2004. Oxford Portuguese Minidictionary © Oxford University Press 2002. Multilingual Wordbank © Oxford University Press 2001. Multilingual Phrasebank © Oxford University Press 2001. Pocket Oxford-Hachette French Dictionary © Oxford University Press und Hachette Livre 2005. Pocket Oxford-Duden German Dictionary © Oxford University Press und Bibliographisches Institut & F.A. Brockhaus 2003.

# Taschenrechner

- 1. Tippen Sie auf Extras > Rechner.
- 2. Geben Sie die erste Zahl ein.
- Tippen Sie auf ein Rechenzeichen (÷, x, - oder +).
- 4. Geben Sie die zweite Zahl ein.
- 5. Tippen Sie auf =.
- 6. Tippen Sie auf **C**, um eine neue Berechnung durchzuführen.

# Einheitenrechner

- 1. Tippen Sie auf Extras > Einheitenrechner.
- Tippen Sie auf Umrechnen, wählen Sie eine Einheit, die umgerechnet werden soll, und tippen Sie auf OK.
- 3. Tippen Sie auf die Maßeinheit, die Sie ändern möchten.
- Wählen Sie eine Maßeinheit aus, und tippen Sie auf OK. Wiederholen Sie den Vorgang bei Bedarf.
- 5. Tippen Sie auf ein leeres Rechteck.
- Geben Sie einen Wert ein, und tippen Sie auf Fertig. Die Maßeinheit wird umgerechnet.
- 7. Tippen Sie auf **Löschen**, um einen anderen Wert einzugeben.

#### Aktualisieren von Wechselkursen

Sie können die Wechselkurse des nüvi manuell aktualisieren, sodass für die Umrechnung immer der aktuellste Kurs verwendet wird.

- Tippen Sie auf Extras > Einheitenrechner > Umrechnen > Währung > OK > Aktualisieren.
- 2. Tippen Sie auf den Kurs, den Sie aktualisieren möchten.
- Tippen Sie auf , um den aktuellen Kurs zu löschen. Geben Sie einen neuen Kurs ein, und tippen Sie auf Fertig.
- 4. Tippen Sie zum Beenden auf Speichern.

Tippen Sie auf **Standard**, um den ursprünglichen Kurs zu verwenden.

# Anpassen des nüvi

1. Tippen Sie auf **Extras > Einstellungen**.

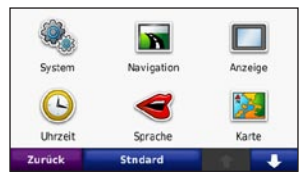

2. Tippen Sie auf die Einstellung, die geändert werden soll.

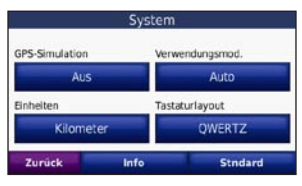

3. Tippen Sie auf die Schaltfläche unter der Einstellung, um diese zu ändern.

## Ändern der Systemeinstellungen

Tippen Sie auf Extras > Einstellungen > System.

**GPS-Simulation**: Aktivieren Sie den Demo-Modus, um den GPS-Empfang abzuschalten und die Navigation zu simulieren. Hierdurch wird auch der Akku geschont.

Verwendungsmodus: Geben Sie zum Optimieren von Routen an, wie die Navigation durchgeführt wird: Auto, Fahrrad oder Fussgänger.

**Einheiten**: Wählen Sie für die Maßeinheit die Option **Kilometer** oder **Meilen**.

Tastaturlayout: Wählen Sie QWERTZ, damit das Layout dem einer Tastatur ähnelt, oder ABCDE für ein alphabetisches Layout.

**Info**: Zeigen Sie die Softwareversion, Geräte-ID und Audioversion des nüvi an. Diese Informationen werden benötigt, wenn Sie die Systemsoftware aktualisieren oder zusätzliche Karten erwerben möchten.

**Standard**: Stellen Sie die ursprünglichen Systemeinstellungen wieder her.

# Ändern der Navigationseinstellungen

Tippen Sie auf Extras > Einstellungen > Navigation.

Routenpräferenz: Wählen Sie eine Einstellung zum Berechnen der Route aus.

- Kürzere Zeit: Berechnen Sie Routen mit der kürzesten Fahrzeit, auch wenn die Strecke ggf. länger ist.
- **Kürzere Strecke**: Berechnen Sie Routen mit der kürzesten Strecke, auch wenn die Fahrzeit ggf. länger ist.
- Luftlinie: Berechnen Sie direkte Routen (ohne Straßen).

Vermeidungen: Wählen Sie die Straßentypen aus, die auf der Route vermieden oder bevorzugt werden sollen.

**Standard**: Stellen Sie die ursprünglichen Navigationseinstellungen wieder her.

## Anpassen der Anzeigeeinstellungen

Tippen Sie auf Extras > Einstellungen > Anzeige.

Farbmodus: Tippen Sie auf Tag, um einen hellen Hintergrund zu erhalten, auf Nacht, um einen dunklen Hintergrund zu erhalten, oder auf Automatisch, um automatisch zwischen den beiden Einstellungen zu wechseln.

Screenshot: Aktivieren Sie den Screenshotmodus. Tippen Sie auf um einen Screenshot aufzunehmen. Die Bitmapdatei des Bilds wird auf dem nüvi-Laufwerk unter Garmin\Screenshot gespeichert.

Helligkeit: Passen Sie die Helligkeit der Hintergrundbeleuchtung an. Eine geringere Beleuchtungshelligkeit schont den Akku.

**Standard**: Stellen Sie die ursprünglichen Anzeigeeinstellungen wieder her.

## Aktualisieren der Zeiteinstellungen

Tippen Sie auf Extras > Einstellungen > Uhrzeit.

**Zeitformat**: Wählen Sie die Zeitangabe im 12-Stunden-, 24-Stunden- oder UTC-Format aus.

Aktuelle Zeit: Wählen Sie Automatisch,

um die Zeit automatisch zu aktualisieren. Wenn die Option **Automatisch** nicht ausgewählt ist, können Sie die Uhrzeit in Schritten von 15 Minuten anpassen.

**Standard**: Stellen Sie die ursprünglichen Zeiteinstellungen wieder her.

# Festlegen der Sprachen

Tippen Sie auf Extras > Einstellungen > Sprache.

**Stimme**: Ändern Sie die Sprache für Sprachansagen.

**Text**: Ändern Sie die Sprache des auf dem Bildschirm angezeigten Texts. Das Ändern der Textsprache wirkt sich nicht auf Benutzereingaben oder Kartendaten wie beispielsweise Straßennamen aus.

Tastatur: Wählen Sie die Tastatur für die gewünschte Sprache aus. Sie können auch den Sprachmodus für die Tastatur auf einer beliebigen Tastatur ändern, indem Sie auf Modus tippen.

**Standard**: Stellen Sie die ursprünglichen Spracheinstellungen wieder her.

# Ändern der Karteneinstellungen

Tippen Sie auf Extras > Einstellungen > Karte.

Kartendetail: Legen Sie fest, wie detailliert die Karte angezeigt wird. Wenn mehr Details angezeigt werden, wird die Karte ggf. langsamer aktualisiert. Kartenansicht: Wählen Sie das Format der Kartenansicht aus.

- **In Fahrtrichtung**: Zeigen Sie die Karte zweidimensional an, wobei sich die Fahrtrichtung oben befindet.
- Nach Norden: Zeigen Sie die Karte zweidimensional an, wobei sich Norden oben befindet.
- **3D**: Zeigen Sie die Karte dreidimensional und auf die Fahrtrichtung ausgerichtet an.

Fahrzeugtyp: Tippen Sie auf Ändern, um das zum Anzeigen Ihrer Position auf der Karte verwendete Symbol zu ändern. Tippen Sie auf das gewünschte Symbol und anschließend auf OK. Laden Sie zusätzliche Fahrzeugsymbole unter www.garmingarage.com herunter.

Reiseaufzeichnung: Blenden Sie die Aufzeichnung von Fahrten ein oder aus. Löschen Sie die Reiseaufzeichnung, indem Sie auf Extras > Eigene Daten > Reiseaufzeichnung löschen tippen.

Karteninfo: Zeigen Sie die auf dem nüvi gespeicherten Karten und die Versionsnummern an. Tippen Sie auf eine Karte, um diese Karte zu aktivieren (Häkchen) oder zu deaktivieren (kein Häkchen). **Standard**: Stellen Sie die ursprünglichen Karteneinstellungen wieder her.

## Verwenden von Sicherheitseinstellungen

Tippen Sie auf Extras > Einstellungen > Sicherheit.

Garmin Lock: Aktivieren Sie die Diebstahlsicherung Garmin Lock<sup>™</sup>, um das nüvi zu sperren. Legen Sie eine vierstellige PIN und eine Sicherheitsposition fest. Weitere Informationen finden Sie auf Seite 42.

Sicherheitsmodus: Wenn Sie schneller als ca. 8 Kilometer pro Stunde (5 Meilen pro Stunde) fahren und versuchen, das nüvi zu bedienen, werden Sie über eine Meldung gefragt, ob der Sicherheitsmodus deaktiviert werden soll. Im Sicherheitsmodus sind alle Funktionen des Travel Kits während der Fahrt deaktiviert. Der Sicherheitsmodus wird bei jedem Einschalten des nüvi aktiviert.

Standard: Stellen Sie die ursprünglichen Sicherheitseinstellungen wieder her. Durch das Wiederherstellen der Sicherheitseinstellungen werden nicht die PIN für Garmin Lock sowie die Sicherheitsposition gelöscht.

# Bluetooth-Einstellungen

Tippen Sie auf Extras > Einstellungen > Bluetooth.

Telefon oder Audio: Wählen Sie Hinzufügen > OK, um eine Kopplung mit einem Gerät mit Bluetooth-Technologie durchzuführen. Zur drahtlosen Wiedergabe einer hochwertigen Tonausgabe können Sie ein Bluetooth-Headset mit A2DP-Profil anschließen (siehe Seite 19–21). Wählen Sie Ändern, um eine Kopplung mit und eine Verbindung zu einem anderen Gerät herzustellen. Der PIN (Kenncode) des nüvi lautet 1234.

Abwählen: Wählen Sie das Gerät aus, das Sie trennen möchten, und tippen Sie auf Ja.

Entfernen: Wählen Sie das Gerät aus, das Sie aus dem Speicher des nüvi löschen möchten, und tippen Sie auf Ja.

Bluetooth: Aktivieren bzw. deaktivieren Sie die Bluetooth-Funktion. Wenn die Bluetooth-Funktion aktiviert ist, wird auf der Menüseite das Symbol **Bluetooth** angezeigt. Damit ein Gerät nicht automatisch eine Verbindung herstellt, wählen Sie **Deaktiviert**. **Eigener Name**: Geben Sie einen Namen ein, mit dem das nüvi auf Geräten mit Bluetooth-Technologie angezeigt wird. Tippen Sie auf **Fertig**.

**Standard**: Stellen Sie die ursprünglichen Bluetooth-Einstellungen wieder her. Kopplungsinformationen werden dadurch nicht gelöscht.

# Ändern der Einstellungen für Alarme

Damit Sie die Einstellungen anpassen können, müssen Sie Alarme (z. B. Benutzer-POIs, eine Gefahrenzonen-Datenbank oder eine TourGuide<sup>®</sup>-Datei) geladen haben (siehe Seite 43–44). Tippen Sie auf Extras > Einstellungen > Alarme.

Annäherungsalarme: Tippen Sie auf Ändern, um die Alarme bei der Annäherung an Benutzer-POIs oder Gefahrenzonen zu aktivieren bzw. zu deaktivieren. TourGuide: Legen Sie fest, welche Art von Audiosignalen Sie für TourGuide aktivieren möchten. Wählen Sie Automatisch, um die vollständige Tour gemäß der Programmierung anzuhören, Bestätigen, um das Lautsprechersymbol Sie auf der Karte anzuzeigen, wenn Tourinformationen beim Fahren der Route verfügbar sind, oder wählen Sie Aus.

**Standard**: Stellen Sie die ursprünglichen Einstellungen für Alarme wieder her.

### Wiederherstellen aller Einstellungen

- 1. Tippen Sie auf Extras > Einstellungen.
- 2. Tippen Sie auf Standard.
- 3. Tippen Sie auf Ja.

## Löschen von Benutzerdaten

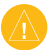

- ACHTUNG: Mit dieser Funktion werden alle vom Benutzer eingegebenen Daten gelöscht.
- Berühren Sie mit dem Finger die untere rechte Ecke des nüvi-Bildschirms, und schalten Sie das nüvi gleichzeitig ein.
- 2. Berühren Sie die Ecke so lange, bis eine Meldung angezeigt wird.
- 3. Tippen Sie auf **Ja**, um alle Benutzerdaten zu löschen.

Die ursprünglichen Einstellungen werden wiederhergestellt. Alle gespeicherten Elemente werden gelöscht.

# Anhang

## Aufladen des nüvi

- Verwenden Sie die Fahrzeughalterung.
- Verwenden Sie das USB-Kabel.
- Verwenden Sie ein Netzteil.

# Zurücksetzen des nüvi

Wenn das nüvi nicht mehr funktioniert, schalten Sie es aus und dann wieder ein.

Wenn sich das Problem auf diese Weise nicht beheben lässt, schieben Sie den **Schiebeschalter** nach links, und halten Sie ihn 8 Sekunden lang in dieser Position. Schalten Sie das nüvi erneut ein. Das nüvi sollte jetzt ordnungsgemäß funktionieren.

# Kalibrieren des Bildschirms

Wenn der Touchscreen nicht korrekt reagiert, sollten Sie ihn kalibrieren.

- 1. Schalten Sie das nüvi aus.
- 2. Berühren Sie mit dem Finger die Mitte des Touchscreens.
- 3. Schalten Sie das nüvi ein, und schieben Sie den **Schiebeschalter** sofort nach rechts in die gesperrte Position.
- Lassen Sie den Finger etwa eine weitere Minute auf dem Touchscreen, bis der Kalibrierungsbildschirm angezeigt wird.
- 5. Befolgen Sie die Anweisungen auf dem Bildschirm.
- Schieben Sie den Schiebeschalter in die Mitte, um die Sperre des Bildschirms aufzuheben.

# Sperren des nüvi

Bei Garmin Lock handelt es sich um eine Diebstahlsicherung, durch die das nüvi gesichert wird. Wenn Sie das nüvi einschalten, müssen Sie entweder die PIN eingeben oder sich an die ausgewählte Sicherheitsposition begeben.

- 1. Tippen Sie auf Extras > Einstellungen > Sicherheit.
- 2. Tippen Sie auf die Schaltfläche unter **Garmin Lock**.
- Legen Sie eine vierstellige PIN fest, und begeben Sie sich an eine Sicherheitsposition.

#### Informationen zur Sicherheitsposition

Wählen Sie als Sicherheitsposition einen Ort aus, den Sie häufig aufsuchen, z. B. Ihren Wohnort. Wenn das nüvi Satellitensignale erfasst hat und Sie sich an der Sicherheitsposition befinden, müssen Sie die PIN nicht eingeben.

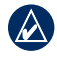

HINWEIS: Sollten Sie die PIN und die Sicherheitsposition vergessen, muss das nüvi zum Entsperren an Garmin geschickt werden. Sie müssen auch eine gültige Produktregistrierung oder einen Kaufbeleg mitschicken.

# nüMaps Guarantee<sup>™</sup>

Um ein kostenloses Karten-Update zu erhalten (wenn verfügbar), registrieren Sie das nüvi innerhalb von 60 Tagen nach der ersten Satellitenerfassung und der ersten Fahrt mit dem Gerät unter http://my.garmin .com. Sie haben keinen Anspruch auf das kostenlose Karten-Update, wenn Sie das nüvi telefonisch registrieren oder die Registrierung mehr als 60 Tage nach der ersten Satellitenerfassung und der ersten Fahrt mit dem Gerät vornehmen. Weitere Informationen finden Sie unter www.garmin .com/numaps.

# Zusätzliche Karten

Sie können zusätzliche Karten für das nüvi erwerben. Eine Liste der mit dem nüvi kompatiblen Karten finden Sie auf der Website von Garmin (www.garmin.com/volvo) auf der Produktseite des nüvi. Klicken Sie dort auf die Registerkarte **Maps** (Karten).

# Aktualisieren der Software

- Rufen Sie die Website www.garmin.com /products/webupdater auf, und laden Sie WebUpdater auf den Computer herunter.
- 2. Schließen Sie das nüvi mit dem Mini-USB-Kabel an den Computer an.
- Führen Sie WebUpdater aus, und befolgen Sie die Anweisungen auf dem Bildschirm.

Nachdem Sie bestätigt haben, dass Sie eine Aktualisierung durchführen möchten, lädt WebUpdater automatisch das Update herunter und installiert es auf dem nüvi.

### Extras und optionales Zubehör

Weitere Informationen zu optionalem Zubehör finden Sie unter http://buy.garmin .com oder www.garmin.com/extras. Sie können sich auch an einen Garmin-Händler wenden.

### Gefahrenzonen

In einigen Regionen stehen Informationen zu Gefahrenzonen zur Verfügung. Informationen über die Verfügbarkeit finden Sie unter http://my.garmin.com. In diesen Gebieten nutzt das nüvi Informationen über Hunderte von Gefahrenzonen. Das nüvi weist Sie darauf hin, dass Sie sich einer Gefahrenzone nähern und kann Sie auch warnen, falls Sie zu schnell fahren. Die Daten werden mindestens einmal wöchentlich aktualisiert, sodass Sie stets Zugang zu den aktuellsten Informationen haben.

Sie können jederzeit ein Abonnement für eine neue Region bestellen oder ein bestehendes Abonnement erweitern. Jedes erworbene Abonnement für eine Region hat ein eigenes Ablaufdatum.

ACHTUNG: Garmin ist nicht für die Zuverlässigkeit von Benutzer-POIs oder Gefahrenzonen-Datenbanken verantwortlich und übernimmt auch keine Verantwortung für Folgen, die aus der Verwendung von Benutzer-POIs oder Gefahrenzonen-Datenbanken entstehen.

#### Anhang

### **Benutzer-POIs**

Verwenden Sie POI Loader, um Benutzer-POIs auf das nüvi zu übertragen. POI-Datenbanken werden von verschiedenen Unternehmen im Internet angeboten. Einige benutzerdefinierte Datenbanken enthalten Alarm-Informationen für Annäherungspunkte wie z. B Gefahrenzonen oder Schulen.

Rufen Sie die Webseite www.garmin.com /extras auf, und klicken Sie auf **POI Loader**, um POI Loader auf dem Computer zu installieren. Weitere Informationen finden Sie in der Hilfe zu POI Loader. Drücken Sie **F1**, um die Hilfedatei anzuzeigen.

Zeigen Sie die Benutzer-POIs an, indem Sie auf Zieleingabe > Extras > Benutzer-POIs. Ändern Sie die Einstellungen für den Annäherungsalarm, indem Sie auf Extras > Einstellungen > Alarme > Annäherungsalarme tippen. Löschen Sie Benutzer-POIs vom nüvi, indem Sie das nüvi an den Computer anschließen. Öffnen Sie auf dem nüvi-Laufwerk oder auf der SD-Speicherkarte den Ordner **Garmin**\ **poi**. Löschen Sie die Datei mit dem Namen **poi.gpi**.

#### TourGuide

Mit TourGuide können Sie auf dem nüvi GPS-geführte Audiotouren von Drittanbietern abspielen. Diese Audiotouren führen Sie entlang einer Reiseroute und weisen dabei auf interessante Fakten zu historischen Orten hin. Weitere Informationen finden Sie unter www.garmincom/extras. Klicken Sie dort auf **POI Loader**.

Tippen Sie zur Anzeige von TourGuide-Dateien auf **Zieleingabe** > **Extras** > **Benutzer-POIs**. Ändern Sie TourGuide-Einstellungen, indem Sie auf **Extras** > **Einstellungen** > **Alarme** > **TourGuide** tippen.

### Garmin Reiseführer

Ähnlich wie ein traditioneller Reiseführer in Buchform enthält der Garmin Reiseführer detaillierte Informationen, z. B. zu Restaurants und Hotels. Zubehör ist unter http://buy.garmin.com erhältlich. Sie können sich auch an einen Garmin-Händler wenden.

Verwenden Sie den Reiseführer, indem Sie die SD-Speicherkarte in das nüvi einlegen. Tippen Sie auf **Zieleingabe** > **Extras**. Tippen Sie auf den Namen des Reiseführers, um ihn zu öffnen.

### SaversGuide<sup>®</sup>

Mit der vorprogrammierten SD-Speicherkarte mit SaversGuide und der Mitgliedskarte wird das nüvi zu einem digitalen Gutscheinheft. Zubehör ist unter http://buy.garmin.com erhältlich. Sie können sich auch an einen Garmin-Händler wenden.

Verwenden Sie SaversGuide, indem Sie die SD-Speicherkarte in das nüvi einlegen. Tippen Sie auf **Zieleingabe** > **Extras** > **SaversGuide**.

# Informationen zum Akku

Das nüvi enthält einen integrierten, nicht ersetzbaren Lithium-Ionen-Akku. Entfernen Sie den Akku nicht. Dies könnte zum Entzünden der Batterie oder zu Schäden und Verletzungen führen.

Das Akkusymbol in der Ecke der Menüseite zeigt den Ladestand des integrierten Akkus an. Erhöhen Sie die Genauigkeit der Ladestandsanzeige, indem Sie den Akku zunächst vollständig entladen und dann wieder vollständig aufladen. Trennen Sie das nüvi erst wieder von der Stromversorgung, wenn es vollständig aufgeladen ist.

Informationen zur ordnungsgemäßen Entsorgung des Geräts erhalten Sie bei der zuständigen Abfallentsorgungsstelle.

#### Optimieren der Akku-Betriebsdauer

- Reduzieren Sie die Helligkeit der Hintergrundbeleuchtung (Extras > Einstellungen > Anzeige > Helligkeit).
- Setzen Sie das nüvi nicht über längere Zeit direkter Sonneneinstrahlung aus. Vermeiden Sie auch sehr hohe Temperaturen.

### Informationen zu GPS-Satellitensignalen

Für die Navigation mit dem nüvi ist der Empfang von GPS-Satellitensignalen (Global Positioning System) erforderlich. Wenn Sie sich in Innenräumen, in der Nähe hoher Gebäude bzw. Bäume oder in einem Parkhaus befinden, kann das nüvi keine Signale empfangen. Begeben Sie sich in diesem Fall im Freien an eine Stelle, wo der Empfang nicht gestört wird, um das nüvi zu verwenden.

Wenn das nüvi Satellitensignale empfängt, werden die Signalstärkebalken auf der Menüseite grün angezeigt. Werden keine GPS-Signale mehr empfangen, werden die Balken rot

Weitere Informationen zu GPS finden Sie unter www.garmin.com/aboutGPS.

# Pflegen des nüvi

Das nüvi enthält empfindliche elektronische Bauteile, die durch starke Erschütterungen und Vibrationen dauerhaft beschädigt werden können. Verringern Sie die Gefahr von Schäden am nüvi, indem Sie das Gerät nicht fallen lassen und es keinen starken Erschütterungen bzw. Vibrationen aussetzen.

#### Reinigen des Gehäuses

Das nüvi ist aus Qualitätsmaterialien gefertigt und benötigt außer einer gelegentlichen Reinigung keine spezielle Wartung. Reinigen Sie das Gehäuse (nicht den Touchscreen) mit einem weichen Tuch, das leicht mit einer milden Reinigungslösung befeuchtet ist, und wischen Sie es anschließend trocken. Verwenden Sie keine scharfen chemischen Reinigungs- und Lösungsmittel, die die Kunststoffteile beschädigen könnten.

#### Reinigen des Touchscreens

Reinigen Sie den Touchscreen mit einem weichen, sauberen, fusselfreien Tuch. Verwenden Sie bei Bedarf Wasser, Isopropanol oder Brillenreiniger. Feuchten Sie das Tuch damit leicht an, und wischen Sie den Touchscreen vorsichtig ab.

### Schutz des nüvi

- Bewahren Sie das nüvi nicht an Orten auf, an denen es über längere Zeit sehr hohen oder sehr niedrigen Temperaturen ausgesetzt sein kann, da dies zu Schäden am Gerät führen kann.
- Setzen Sie das nüvi keiner Feuchtigkeit aus. Andernfalls kann die Funktionsweise des Geräts beeinträchtigt werden.
- Obwohl Sie den Touchscreen des Geräts auch mit einem PDA-Stift bedienen können, dürfen Sie dies keinesfalls während der Fahrt tun. Bedienen Sie den Touchscreen niemals mit harten oder scharfen Gegenständen, da dies zu Schäden am Touchscreen führen kann.

### Verhindern von Diebstahl

- Entfernen Sie das nüvi und die Halterung aus dem Blickfeld, wenn das Gerät nicht benutzt wird. Entfernen Sie die von der Saugnapfhalterung an der Windschutzscheibe verursachten Spuren.
- Bewahren Sie das Gerät nicht im Handschuhfach auf.
- Registrieren Sie das Produkt unter http://my.garmin.com.
- Verwenden Sie zur Diebstahlsicherung die Funktion Garmin Lock (siehe Seite 42).

### Wichtiger Rechtshinweis bezüglich des UKW-Senders

Das nüvi-Produkt enthält einen UKW-Sender. Beachten Sie die folgenden Hinweise.

# Verwenden des UKW-Senders des nüvi in Europa

Die Verwendung von UKW-Sendern ist derzeit in einigen europäischen Ländern aufgrund besonderer Funkfrequenzeinschränkungen verboten. Sie müssen die jeweiligen Bestimmungen in allen europäischen Ländern prüfen, in denen Sie den UKW-Sender verwenden möchten. um sich über dessen Rechtmäßigkeit zu vergewissern. Sie übernehmen die volle Verantwortung für die Einhaltung der Gesetze und Bestimmungen, die in dem jeweiligen Land gelten, in dem Sie den UKW-Sender verwenden möchten Garmin schließt jegliche Verantwortung für die Nichteinhaltung örtlicher Gesetze und Bestimmungen aus. Dieser UKW-Sender sollte auf Audioübertragungen ausschließlich für den persönlichen Gebrauch beschränkt sein.

Weitere Informationen finden Sie unter www.garmin.com/fm-notice.

# Verwenden des UKW-Senders des nüvi in den USA

Obwohl die Verwendung von UKW-Sendern in den USA legal ist, ist die erlaubte Ausgangsleistung in den USA niedriger als in den europäischen Ländern, in denen UKW-Sender zulässig sind. Die in Europa verkauften nüvi-Modelle enthalten einen UKW-Sender mit einer höheren Leistung und können nicht legal in den USA verwendet werden Sie übernehmen die volle Verantwortung für die Einhaltung der Gesetze und Bestimmungen, die in dem jeweiligen Land gelten, in dem Sie den UKW-Sender verwenden möchten Sie müssen den UKW-Sender vor der Verwendung von europäischen nüvi-Modellen in den USA deaktivieren

# Konformitätserklärung

Garmin erklärt hiermit, dass dieses nüvi den wesentlichen Anforderungen und weiteren relevanten Vorschriften der Direktive 1999/5/EG entspricht. Sie finden die vollständige Konformitätserklärung auf der Garmin-Website für das von Ihnen erworbene Garmin-Produkt unter www.garmin.com.

### Software-Lizenzvereinbarung

DURCH DIE VERWENDUNG DES nüvi STIMMEN SIE DEN BEDINGUNGEN DER FOLGENDEN LIZENZVEREINBARUNG ZU. LESEN SIE DIE LIZENZVEREINBARUNG AUFMERKSAM DURCH.

Garmin gewährt Ihnen eine beschränkte Lizenz zur Verwendung der Software auf diesem Gerät (die "Software") im Binärformat im Rahmen des normalen Betriebs dieses Geräts. Titel, Eigentumsrechte und geistige Eigentumsrechte an der Software verbleiben bei Garmin.

Sie erkennen an, dass die Software Eigentum von Garmin ist und durch die Urheberrechte der Vereinigten Staaten von Amerika und internationale Abkommen zum Urheberrecht geschützt ist. Weiterhin erkennen Sie an, dass Struktur, Organisation und Code der Software wertvolle Handelsgeheimnisse von Garmin sind und dass der Quellcode der Software ein wertvolles Handelsgeheimnis von Garmin bleibt. Sie erklären sich bereit, die Software oder Teile davon nicht zu dekompilieren, zu disassemblieren, zu verändern, zurückzuassemblieren, zurückzuentwickeln, in eine allgemein lesbare Form umzuwandeln oder ein von der Software abgeleitetes Werk zu erstellen. Sie verpflichten sich, die Software nicht in ein Land zu exportieren oder zu reexportieren, das nicht im Einklang mit den Exportkontrollgesetzen der Vereinigten Staaten von Amerika steht

### Eingeschränkte Gewährleistung von Volvo<sup>®</sup>

Informationen zur Gewährleistung erhalten Sie von Ihrem Volvo<sup>®</sup>-Händler.

# **Technische Daten**

**Abmessungen (B × H × T)**: 121,7 × 75,2 × 19,5 mm (4,79 × 2,96 × 0,77 Zoll)

Gewicht: 175 g (6,17 Unzen)

Anzeige: 4,3 Zoll (10,9 cm) Diagonale, 480 × 272 Pixel, WQVGA-TFT-Display im Querformat mit weißer Hintergrundbeleuchtung und Touchscreen

Gehäuse: Nicht wasserdicht (IPXO)

**Betriebstemperaturbereich**: 0 °C bis 60 °C (32 °F bis 140 °F)

**Temperaturbereich beim Aufladen**: 0° C bis 45 °C (32 °F bis 113 °F)

**Datenspeicher**: Interner Speicher und optionale herausnehmbare SD-Speicherkarte; unbegrenzte Speicherdauer.

**Computerschnittstellen**: USB-Massenspeicher, Plug & Play

Kopfhöreranschluss: 3,5-mm-Klinkenstecker

#### Aufladezeit: Ca. 4 Stunden

**Stromversorgung**: Gleichstromversorgung des Fahrzeugs über die Armaturenbretthalterung oder Netzstrom mithilfe von optionalem Zubehör

Leistungsaufnahme: Max. 10 W

Akku-Betriebsdauer: 3 bis 7 Stunden, abhängig von Nutzungsverhalten und Einstellungen

Akkutyp: Nicht ersetzbarer Lithium-Ionen-Akku

GPS-Empfänger: Hohe Empfindlichkeit

#### Erfassungszeiten\*:

Warm: < 1 s Kalt: < 38 s Zurücksetzen auf Werkseinstellungen: < 45 s

\* Durchschnittliche Erfassungszeiten für stationären Empfänger mit freiem Empfang.

# Fehlerbehebung

| Problem/Frage                                                       | Lösung/Antwort                                                                                                    |
|---------------------------------------------------------------------|----------------------------------------------------------------------------------------------------|
| Das nüvi empfängt keine<br>Satellitensignale.                       | Bringen Sie das nüvi ins Freie, abseits von Parkhäusern, hohen Gebäuden und Bäumen. Behalten Sie Ihre Position für einige Minuten bei.                                                                                                    |
| Das nüvi wird im Fahrzeug nicht aufgeladen.                         | Das nüvi kann nur bei Temperaturen zwischen 0 °C und 45 °C aufgeladen werden. Wenn das nüvi direkter Sonneneinstrahlung oder hohen Temperaturen ausgesetzt ist, kann es nicht aufgeladen werden.                                                                                                    |
| Wie lösche ich alle<br>Benutzerdaten?                               | Berühren Sie mit dem Finger die untere rechte Ecke des nüvi-Bildschirms,<br>und schalten Sie das nüvi gleichzeitig ein. Berühren Sie die Ecke so lange,<br>bis eine Meldung angezeigt wird. Tippen Sie auf <b>Ja</b> , um alle Benutzerdaten<br>zu löschen.                                                                                                    |
| Das nüvi reagiert nicht<br>mehr.                                    | Wenn der Bildschirm des nüvi ausfällt, schalten Sie das Gerät aus und<br>wieder ein. Wenn sich das Problem auf diese Weise nicht beheben<br>lässt, schieben Sie den <b>Schiebeschalter</b> nach links, und halten Sie ihn<br>8 Sekunden lang in dieser Position. Schalten Sie das nüvi erneut ein.<br>Das nüvi sollte jetzt ordnungsgemäß funktionieren.                                                                                                    |
| Der Touchscreen reagiert<br>nicht ordnungsgemäß auf<br>Berührungen. | <ol> <li>Schalten Sie das nüvi aus.</li> <li>Berühren Sie mit dem Finger die Mitte des Touchscreens.</li> <li>Schieben Sie den Schiebeschalter nach links und dann sofort nach<br/>rechts in die gesperrte Position. Lassen Sie den Finger etwa eine<br/>weitere Minute auf dem Touchscreen, bis der Kalibrierungsbildschirm<br/>angezeigt wird.</li> <li>Befolgen Sie die Anweisungen auf dem Bildschirm.</li> <li>Schieben Sie den Schiebeschalter in die Mitte, um die Sperre des<br/>Bildschirms aufzuheben.</li> </ol> |
| Die Ladestandsanzeige des Geräts ist ungenau.                       | Entladen Sie das Gerät zunächst vollständig, und laden Sie es dann wieder vollständig auf, ohne den Ladevorgang zu unterbrechen.                                                                                                    |

| Problem/Frage                                                                                      | Lösung/Antwort                                                                                                    |
|----------------------------------------------------------------------------------------------------|----------------------------------------------------------------------------------------------------|
| Das Telefon stellt keine<br>Verbindung zum nüvi her.                                               | Tippen Sie auf Extras > Einstellungen > Bluetooth. Vergewissern Sie sich,<br>dass das Bluetooth-Feld auf Aktiviert eingestellt ist.<br>Vergewissern Sie sich, dass das Telefon eingeschaltet und maximal zehn<br>Meter vom nüvi entfernt ist.<br>Weitere Informationen finden Sie unter www.garmin.com/bluetooth.                                                                                                    |
| Wie erkenne ich, ob<br>sich das nüvi im USB-<br>Massenspeichermodus<br>befindet?                   | Wenn sich das nüvi im USB-Massenspeichermodus befindet, wird auf<br>dem Bildschirm das an einen Computer angeschlossene nüvi angezeigt.<br>Zudem wird auf dem Computer unter <b>Arbeitsplatz</b> ein Wechseldatenträger<br>aufgeführt.                                                                                                    |
| Der Computer erkennt<br>nicht automatisch, dass<br>das nüvi angeschlossen<br>ist.                  | <ol> <li>Trennen Sie das USB-Kabel vom Computer.</li> <li>Schalten Sie das nüvi aus.</li> <li>Schließen Sie das USB-Kabel an den Computer und das nüvi an.<br/>Das nüvi schaltet sich automatisch ein und wechselt in den USB-Massenspeichermodus.</li> </ol>                                                                                                    |
| Auf dem Computer<br>werden keine neuen<br>Wechseldatenträger<br>angezeigt.                         | Wenn mehrere Netzlaufwerke an einen Computer angeschlossen sind, kann<br>es unter Windows beim Zuweisen der Laufwerksbuchstaben zu Problemen<br>kommen. Informationen zum Zuweisen von Laufwerksbuchstaben finden Sie<br>in der Hilfe des Betriebssystems.                                                                                                    |
| Wie finde ich Restaurants<br>in der Nähe des Hotels,<br>in dem ich demnächst<br>übernachten werde? | <ol> <li>Tippen Sie auf Zieleingabe &gt; Nahe &gt; bei einer anderen Stadt, und<br/>geben Sie Ihr Reiseziel ein.</li> <li>Suchen Sie das Hotel, und tippen Sie auf Los!.</li> <li>Tippen Sie auf Menü &gt; Zieleingabe &gt; Nahe &gt; in der Nähe des Ziels.</li> <li>Suchen Sie nach einem Restaurant. Restaurants in der Nähe Ihres<br/>Hotels werden zuerst aufgeführt.</li> <li>Sie können auch die GPS-Simulation verwenden (Extras &gt; Einstellungen &gt;<br/>System).</li> </ol> |
| Wie finde ich mein Auto<br>auf einem Parkplatz?                                                    | Tippen Sie auf Extras > Einstellungen > Navigation > Routenpräferenz ><br>Luftlinie > OK, um den Luftlinien-Modus des nüvi zu aktivieren. Tippen Sie<br>auf Zieleingabe > Favoriten > Letzte Position > Los!. Navigieren Sie zu<br>Ihrem Auto.                                                                                                    |

# Index

### Symbole

2D-Kartenansicht 15, 38 3D-Kartenansicht 15, 38

### Α

Abbiegehinweise 17 Abbiegeinformationsseite 18 Abbiegelistenseite 17 Akku, Informationen 45 Aktualisieren Karten 42 Software 43 Aktuelle Position 30 Aktuelle Position speichern 10 Alarme Annäherung 39 Gefahrenzonen 43 Anpassen des nüvi 35-40 Anrufe annehmen 21 Anrufliste 22 auflegen 21 bei der angezeigten Nummer 7 stumm schalten 21 ZU HAUSE 22

Ansagesprache 37 Anschließen an den Computer 28 Anzeigeeinstellungen 36 Audible-Hörbücher 27 Audioversion 35 Aufbewahren des nüvi 47 Aufladen des nüvi 41, 51

#### В

Benutzer-POIs 44 Benutzerdaten löschen 40 Bilder 31 Bildschirm Helligkeit 36 Screenshots 36 Bildschirmtastatur 9 Bluetooth-Technologie 19–23 Einstellungen 39 Entfernen eines Telefons 39 Headset 24 Koppeln mit Mobiltelefon 19, 39 Bücher 27

### D

Dateien 28–29 löschen 29 übertragen 28–29 unterstützte Dateitypen 28 verwalten 28–29 Daten auf Karte ändern 16 Detailkarten 38 Diakritische Zeichen 9 Diebstahlsicherung 38,42 Digitales Höhenprofil 15 Drahtloses Headset 24

#### E

Eigene Daten 31 Eingeben von Namen 8 Eingehender Anruf 21 Einheiten umrechnen 33 Einstellungen 35–40 wiederherstellen 40 Extras 30–34, 43, 45

#### F

Fahranweisungen 17 Fahrrad, Navigationsmodus 35 Fahrzeugsymbol 16, 38 Favoriten 10 bearbeiten 11 herunterladen 12 Fehlerbehebung 51 Festlegen der aktuellen Position 14 Fotonavigation 12–13 Fotos einem Ort zuweisen 11

#### Index

Freisprechfunktionen des Telefons 19–23 Fußgänger, Navigationsmodus 35

#### G

Garmin Lock 38, 42 Gefahrenzonen, POI-Datenbank 43 Geocaching 15 Geräte-ID 35 Globus, Ansicht 15 GPS deaktivieren/aktivieren 35 Informationen 46

#### Η

Headset 24 Helligkeit 36 Herunterladen Fotos 12 Orte 12 Hilfe 30 Hintergrundfarbe 36 Höchstgeschwindigkeit zurücksetzen 17

Integrierte Hilfe 30

#### Κ

Karte aktualisieren 42 angezeigte Daten ändern 16 anpassen 37 anzeigen 38 Detailgrad 37 Detailkarten aktivieren 38 Karteninfo, Schaltfläche 38 Kartensuche 14 vergrößern/verkleinern 14 verschieben 14 Version 38 zusätzliche Karten 42 Kartenaktualisierung 42 Kartenkonturen 15 Kilometer 35 Konformitätserklärung 49 Koordinaten 15 Kopfhöreranschluss 50 Koppeln von Mobiltelefonen 19, 20 kostenlose Kartenaktualisierung 42 Kürzlich gefundene Orte 10

#### L

Lane Assist 18 Lautstärke 6 Lesezeichen 27 Letzte Position 11, 52 Lithium-Ionen-Akku 45, 50 Los! (Seite), Optionen 7 löschen alle Benutzerdaten 40 Benutzer-POIs 44 Dateien 29 Favoriten 11, 14 Kürzlich gefunden, Liste 10 Route 14 Zeichen 9 Luftlinie, Routing 14, 36

#### Μ

M3U-Playlistformat 26 Mailbox 21 MapSource 42 Maßeinheiten umrechnen 33 Media Player 24–27 Meilen 35 Menüseite 3 Mikrofon 1 Montage 2 MP3-Musikdateien übertragen 28 wiedergeben 24 Musik 24 myGarmin i

nüvi® 765 für Autos von Volvo – Benutzerhandbuch

#### Ν

Nach HAUSE 9 Navigation 5 Einstellungen 36 Modus 35 Notfall, Unterstützung 30 nüMaps Guarantee 42

#### Ρ

Pflegen des nüvi 46 PIN Bluetooth 39 Garmin Lock 42 Playlist 25 aktuelle Liste speichern 26 bearbeiten 26 erstellen 26 wiedergeben 26 Positionssymbol 38 Postleitzahl 8

#### Q

QWERTZ-Tastatur 35

#### R

Rechtlicher Hinweis, UKW-Sender 48 Registrieren 47 Reiseaufzeichnungen 38

Reisecomputerseite 17 Reiseführer 43, 45 Reiseinformationen zurücksetzen 17 Routen: siehe Routen anhalten 6 bearbeiten 13 Benutzer-POIs 13-15 folgen 5 Hinzufügen von Zwischenstopps 5 importieren 31 Luftlinie 36 Modus 35 simulieren 35 Umleitung 6 Voreinstellungen 36 Routennavigation zu Fuß 35

#### S

Satellitenerfassung 3 Satellitensignale 3, 46 SaversGuide 45 Schiebeschalter 1 Schulen, POI-Datenbank 44 SD-Kartensteckplatz 1 SD-Speicherkarte 28, 50 Seriennummer 1 Sicherheitseinstellungen 38 Sicherheitsmodus 38 Sicherheitsposition 42 Simulieren einer Route 35 Software aktualisieren 43 Lizenzvereinbarung 49 Version 35 Speichern aktuelle Position 10, 14, 30 gesuchte Orte 10 Sperren nüvi 42 Sprachführer 32 Sprachwahl 23 stumm schalten Audio 6 Telefonanruf 21 Suchen von Orten 4 Adresse 8 Auto auf einem Parkplatz 11 Element auf der Karte 14 gespeicherte Orte (Favoriten) 10 in der Nähe eines anderen Orts 7 kürzlich gefunden 10 Los! (Seite), Optionen 7 mithilfe von Fotos 12-13 nach Namen 8

nüvi® 765 für Autos von Volvo – Benutzerhandbuch

nach Postleitzahl 8 Suchgebiet 7 Symbol für Geschwindigkeitsbeschränkung 5, 16 Systemeinstellungen 35

#### T

Taschenrechner 33 Tastatur 9 Layout 35 Sprachmodus 9, 37 Technische Daten 50 Telefonbuch 21 Textsprache 37 Tonausgabe 6 Kopfhöreranschluss 50 Touchscreen Einstellungen 36 kalibrieren 41 reinigen 47 TourGuide 40, 44

#### U

Übersetzen von Wörtern 32 Übertragen von Dateien 28–29 Übertragen von Dateien auf das nüvi 28 UKW-Sender rechtliche Hinweise 48 Umleitung 6 Umrechnen Einheiten 33 Währung 34 Unterstützte Dateitypen 28 USB 28 Fehlerbehebung 51 Massenspeichermodus 28–29 trennen 29

#### V

Vergrößern/verkleinern 14 Vermeiden Diebstahl 47 Straßentypen 36 Verwendungsmodus 35 Volvo-Händler 10

#### W

Währung umrechnen 34 WebUpdater 43 Weltzeituhr 31

#### Ζ

Zeiteinstellungen 37 Zeitzone 37 Zieleingabe 7–15; *siehe* Suchen von Orten Zubehör 43, 44 ZU HAUSE Position 9 Telefonnummer 22 Zurücksetzen Höchstgeschwindigkeit 17 Reisedaten 17 Zusätzliche Karten 42 Zweisprachige Wörterbücher 32 Zwischenziel hinzufügen 5

Aktuelle Software-Updates (mit Ausnahme von Kartendaten) erhalten Sie während der gesamten Nutzungsdauer Ihres Garmin-Produkte kostenlos auf der Garmin-Website unter www.garmin.com/volvo.

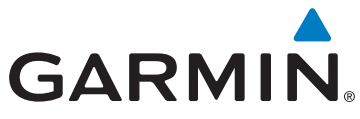

© 2009 Garmin Ltd. oder deren Tochterunternehmen

Garmin International, Inc. 1200 East 151st Street, Olathe, Kansas 66062, USA

Garmin (Europe) Ltd. Liberty House, Hounsdown Business Park, Southampton, Hampshire, SO40 9LR, Großbritannien

Garmin Corporation No. 68, Jangshu 2nd Road, Shijr, Taipei County, Taiwan

www.garmin.com

Teilenummer 190-01022-32, Überarb. B